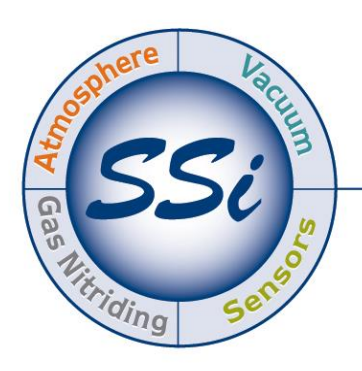

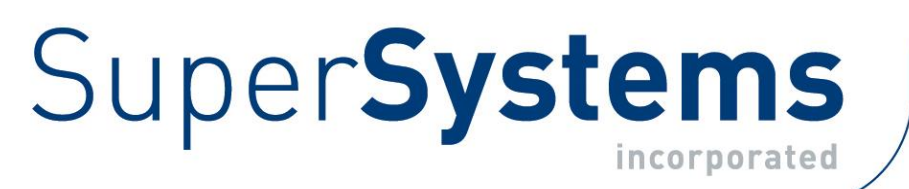

# MGA 6010 Multi-Gas IR Analyzer

(CO, CO<sub>2</sub>, and CH<sub>4</sub> Gas Analyzer with Optional H<sub>2</sub> Measurement and % Carbon, % Dissociated Ammonia, % NH<sub>3</sub>, K<sub>N</sub>, and K<sub>c</sub> Calculation Capabilities)

# **Operations Manual**

Please read, understand, and follow these instructions before operating this equipment. Super Systems, Inc. is not responsible for damages incurred due to a failure to comply with these instructions. If at any time there are questions regarding the proper use of this analyzer, please contact us at 513-772-0060 for assistance.

USA Office *Corporate Headquarters:* 7205 Edington Drive *Shipping Address:* 7245 Edington Drive Cincinnati, OH 45249 Phone: (513) 772-0060 http://www.supersystems.com

#### Super Systems Europe

Unit E, Tyburn Trading Estate, Ashold Farm Road, Birmingham B24 9QG UNITED KINGDOM Phone: +44 (0) 121 306 5180 http://www.supersystemseurope.com

#### Super Systems México

Sistemas Superiores Integrales S de RL de CV Acceso IV No. 31 Int. H Parque Industrial Benito Juarez C.P. 76120 Queretaro, Qro. Phone: +52 442 210 2459 http://www.supersystems.com.mx

#### Super Systems China

No. 369 XianXia Road Room 703 Shanghai, CHINA 200336 Phone: +86 21 5206 5701/2 http://www.supersystems.cn

#### Super Systems India Pvt. Ltd.

A-26 Mezzanine Floor, FIEE Complex, Okhla Indl. Area, Phase – 2 New Delhi, India 110 020 Phone: +91 11 41050097 http://www.supersystemsindia.com

| Introduction 5<br>Specifications 6<br>Unpacking the Device 7<br>Mechanical Installation 7<br>Enclosure Mounting 7<br>Enclosure Mounting 7<br>Plumbing Connections 8<br>Basic Operating Description 11<br>Pump Operation 11<br>Pump Operation 11<br>Carbon Calculation 11<br>Carbon Calculation 11<br>Carbon Calculation 11<br>Carbon Calculation 11<br>Carbon Calculation 11<br>Carbon Calculation 11<br>Carbon Calculation 11<br>Scarbon Calculation 11<br>Sessions 11<br>Pump Control 12<br>Sessions 11<br>Pump Control 12<br>Sessions 21<br>Performing a Span Calibration 22<br>Performing a Span Calibration 24<br>Automatic Sampling Parameters 24<br>COF/PF Adjustment Interwal (Initudes) 25<br>Maximum COF / PF Value 25<br>Maximum COF / PF Value 25<br>Maximum COF / PF Value 25<br>Maximum COF / PF Value 25<br>Maximum COF / PF Value 25<br>Colf / PF Adjustment Interwal (Initudes) 26<br>Minisum COF / PF Value 25<br>Maximum COF / PF Value 25<br>Maximum COF / PF Value 25<br>Colf / PF Adjustment Interwal (Initudes) 26<br>Minisum COF / PF Value 25<br>Colf / PF Adjustment Interwal (Initudes) 26<br>Minisum COF / PF Value 25<br>Colf / PF Adjustment Mode 25<br>Colf / PF Adjustment Mode 25<br>Communications and Source Setup 26<br>IP Address 27<br>Port Setup 28<br>Instrument Setup 29<br>Calculation Factors 29<br>Calculation Factors 29<br>Calculation Setup 39<br>Calculation Setup 39<br>Database Maintenance 39<br>Database Maintenance 39<br>Database Setup 39<br>Database Setup 39<br>Database Setup 39<br>Database Maintenance 39<br>Database Maintenance 39<br>Database Setup 39<br>Database Callbration 40<br>Derter Setup 40<br>Database Callbration 40<br>Derter Setup 40<br>Database Callbration 40<br>Derter Setup 40<br>Database Callbration 40<br>Derter Callbration 40<br>Derter Setup 40<br>Database Maintenance 40<br>Derter Setup 40<br>Database Callbration 40<br>Derter Callbration 40<br>Derter Callbratio | Table of Contents                                                                     |            |
|----------------------------------------------------------------------------------------------------|---------------------------------------------------------------------------------------|------------|
| Specifications                                                                                                    | Introduction                                                                          | 5          |
| Unpacking the Device       7         Mechanical Installation       7         Enclosure Mounting       7         Enclosure Mounting       7         Basic Operating Description       11         Pumbing Connections       9         Basic Operating Description       11         Pump Operation       12         Carbon Calculation       12         Chart Sub Menu       14         Menu Lists       15         Carbon Calculation       16         Nitrider Calculation Available on Units Configured for Nitriding & FNC Applications       17         Sessions       18         Pump Control       20         Sensor Calibration       20         Performing a Span Calibration       21         Automatic Sampling Parameters       24         COF/PF Adjustment Intervent       24         COF/PF Adjustment Intervent       24         COF/PF Adjustment Intervent       25         Maximum COF / PF Value       25         Maximum COF / PF Value       25         Cor/PF Adjustment Inderee sampling (D - disabled)       25         Cor/PF Adjustment Inderee sampling (D - disabled)       25         Cor/PF PA djustment Indermature for sampling (D - disabled)                                                                                                    | Specifications                                                                        | 6          |
| Mechanical Installation       7         Enclosure Mounting       7         Wiring Connections       8         Plumbing Connections       9         Basic Operating Description       11         Default Screen       11         Default Screen       12         Carbon Calculation       12         Carbon Calculation       12         Carbon Calculation       14         Menu Lists       15         Carbon Calculation       16         Nitrider Calculation (Available on Units Configured for Nitriding & FNC Applications)       17         Sessions       20         Sensor Calibration       20         Sensors Calibration       20         Sensors Calibration       20         Performing a Zero Calibration       20         Sensor Calibration       20         Sensor Calibration       20         Sensor Calibration       20         Sensor Calibration       20         Sensor Calibration       20         Sensor Calibration       20         Sensor Calibration       20         Sensor Calibration       20         Sensor Calibration       20         Deforming a Sen Calibration                                                                                                    | Unpacking the Device                                                                  | 7          |
| Enclosure Mounting       7         Wring Connections       8         Plumbing Connections       9         Basic Operating Description       11         Pump Operation       12         Carbon Calculation       12         Chart       13         Chart Sub Menu       14         Menu Lists       15         Carbon Calculation       16         Nitride Calculation (Available on Units Configured for Nitriding & FNC Applications)       17         Sessions       18         Pump Control       20         Performing a Span Calibration       20         Performing a Span Calibration       20         Performing a Span Calibration       24         Automatic Sampling Parameters       24         COF/PF Adjustment Increment       24         COF/PF Adjustment Interval (minutes)       25         COF       Per Justment Interval (minutes)       25         Communications and Source Setup       26         Pinstrum Temperature for sampling [0 = disabled]       25         Communications and Source Setup       29         General Setup       29         Port Setup       29         Instrument Setup       29         <                                                                                                    | Mechanical Installation                                                               | 7          |
| Wiring Connections       8         Plumbing Connections       9         Basic Operating Description       11         Default Screen       11         Default Screen       12         Carbon Calculation       12         Chart       13         Chart Sub Menu       14         Menu Lists       15         Carbon Calculation       16         Nitrider Calculation [Available on Units Configured for Nitriding & FNC Applications]       17         Sessions       18         Pump Control       20         Sensor Calibration       20         Sensor Calibration       21         Performing a Zero Calibration       22         Performing a Sapa Calibration       23         Performing a Sapa Calibration       24         COF/PF Adjustment Increment       24         COF/PF Adjustment Increment       24         COF/PF Adjustment Increment       25         Maximum COF / PF Value       25         Minimum Temperature for sampling I0 = disabled]       25         Corr/PF Adjustment Mode       25         Corr/PF Adjustment Mode       25         Corr/PF Adjustment Increent       26         Minimum Temperature for sampli                                                                                                    | Enclosure Mounting                                                                    | 7          |
| Plumbing Connections       9         Basic Operating Description       11         Default Screen       11         Pump Operation       12         Carbon Calculation       12         Chart Sub Menu       13         Chart Sub Menu       14         Menu Lists       15         Carbon Calculation (Available on Units Configured for Nitriding & FNC Applications)       17         Sessions       18         Pump Control       20         Sensor Calibration       20         Performing a Span Calibration       20         Performing a Span Calibration       24         Automatic Sampling Parameters       24         COF/PF Adjustment Increment.       24         COF/PF Adjustment Increment.       25         COF /PF Adjustment Increment.       26         COF /PF Adjustment Increment & 25       25         Communications and Source Setup.       26         Instrument Setup       27         Port Setup       28         Instrument Setup       29         Calculation Factors       29         General Setup.       35         Anto Setup       36         Other Settings.       36                                                                                                    | Wiring Connections                                                                    |            |
| Basic Operating Description       11         Pump Operation       12         Carbon Calculation       12         Chart       13         Chart Sub Menu       14         Menu Lists       15         Carbon Calculation       16         Nitrider Calculation (Available on Units Configured for Nitriding & FNC Applications)       17         Sessions       20         Sensor Calibration       20         Sensor Calibration       20         Performing a Zero Calibration       20         Performing a Span Calibration       20         Performing a Span Calibration       20         Maximum COF / PF Value       24         COF/PF Adjustment Increment.       24         COF/PF Adjustment Mode       25         Minimum COF / PF Value       25         Minimum Temperature for sampling (0 = disabled)       25         Communications and Source Setup       26         Atmosphere/Temp Sources       27         Port Setup       28         Instrument Setup       29         Calculation Factors       29         Calculation Setup       35         Security Settings       36         Analog Output Setup       36 <td>Plumbing Connections</td> <td>9</td>                                                                                                    | Plumbing Connections                                                                  | 9          |
| Default Screen       11         Pump Operation       12         Carbon Calculation       12         Chart Sub Menu       13         Chart Sub Menu       14         Menu Lists       15         Carbon Calculation       16         Nitrider Calculation (Available on Units Configured for Nitriding & FNC Applications)       17         Sessions       18         Pump Control       20         Sensor Calibration       20         Sensor Calibration       20         Performing a Span Calibration       20         Performing a Span Calibration       24         Automatic Sampling Parameters       24         COF/PF Adjustment Increment.       24         COF/PF Adjustment Interval (minutes)       25         Maximum COF /PF Value       25         COF /PF Adjustment Mode       25         Cor /PF Adjustment Mode       25         Cor /PF Adjustment Mode       26         IP Address       26         IP Address       26         IP Address       26         IP Address       35         Security Settings       35         Security Settings       36         Atmosphere/Temp Sources <td>Basic Operating Description</td> <td> 11</td>                                                                                                    | Basic Operating Description                                                           | 11         |
| Pump Operation12Carbon Calculation12Chart13Chart Sub Menu14Menu Lists15Carbon Calculation (Available on Units Configured for Nitriding & FNC Applications)17Sessions18Pump Control20Sensor Calibration20Performing a Zero Calibration20Performing a Span Calibration21Automatic Sampling Parameters24COF/PF Adjustment Interval (minutes)25Minimum COF / PF Value25Maximum COF / PF Value25Minimum Temperature for sampling [0 = disabled]25Comunications and Source Setup26IP Address27Port Setup28Instrument Setup29Calculation Factors29Calculation Factors29Calculation Factors29Calculation Factors29Calculation Factors29Calculation Factors29Calculation Factors29Calculation Factors35Security Settings35Security Settings36Calculation Dates39Power Status39Power Status39Tools39Power Status39Tools39Power Status39Tools39Power Status39Tools39Power Status39Power Status39Power Status39Pa                                                                                                    | Default Screen                                                                        | 11         |
| Carbon Calculation       12         Chart       13         Chart Sub Menu       14         Menu Lists       15         Carbon Calculation       16         Nitrider Calculation (Available on Units Configured for Nitriding & FNC Applications)       17         Sessions       18         Pump Control       20         Sensor Calibration       20         Performing a Span Calibration       23         Performing a Span Calibration       24         COF/PF Adjustment Increment       24         COF/PF Adjustment Increment       24         COF/PF Adjustment Increment       25         Maximum COF / PF Value       25         Maximum COF / PF Value       25         Corf / PF Adjustment Mode       25         Corf / PF Adjustment Mode       25         Corf / PF Adjustment Mode       25         Corf / PF Adjustment Mode       25         Corf / PF Adjustment Mode       25         Corf / PF Adjustment Mode       25         Corf / PF Adjustment Mode       25         Corf / PF Adjustment Mode       25         Corf / PF Adjustment Mode       25         Corf / PF Adjustment Mode       25         Corf / PF Adjust                                                                                                    | Pump Operation                                                                        |            |
| Chart       13         Chart Sub Menu       14         Menu Lists       15         Carbon Calculation       16         Nitrider Calculation (Available on Units Configured for Nitriding & FNC Applications)       17         Sessions       18         Pump Control       20         Sensor Calibration       20         Performing a Zero Calibration       20         Performing a Span Calibration       24         Automatic Sampling Parameters       24         COF/PF Adjustment Increment       24         COF/PF Adjustment Interval (minutes)       25         Maximum COF / PF Value       25         Maximum COF / PF Value       25         COF / PF Adjustment Mode       25         COF / PF Adjustment Mode       25         Corr / PF Adjustment Increment       26         IP Address       26         Maximum COF / PF Value       25         Corr / PF Adjustment Mode       25         Corr / PF Adjustment Increment       26         IP Address       26         IP Address       26         Corr / PF Adjustment Mode       25         Corr / PF Adjustment Increment       27         Port Setup       28                                                                                                    | Carbon Calculation                                                                    |            |
| Chart Sub Menu       14         Menu Lists       15         Carbon Calculation       16         Nitrider Calculation (Available on Units Configured for Nitriding & FNC Applications)       17         Sessions       18         Pump Control       20         Sensor Calibration       20         Performing a Zero Calibration       23         Performing a Span Calibration       24         Automatic Sampling Parameters       24         COF/PF Adjustment Increment       24         COF/PF Adjustment Interval (minutes)       25         Minimum COF / PF Value       25         Minimum COF / PF Value       25         Communications and Source Setup       26         IP Address       26         IP Address       27         Port Setup       28         Instrument Setup       29         Calculation Factors       29         General Setup       35         Security Settings       36         Autosphere/Temp Sources       37         Analog Output Setup       36         Factory Default Settings       36         Autosphere/Temp Sources       37         Analog Output Setup       36                                                                                                    | Chart                                                                                 | 13         |
| Menu Lists       15         Carbon Calculation       16         Nitrider Calculation (Available on Units Configured for Nitriding & FNC Applications)       17         Sessions       18         Pump Control       20         Sensor Calibration       20         Performing a Zero Calibration       24         Automatic Sampling Parameters       24         COF/PF Adjustment Interval (minutes)       25         Minimum COF / PF Value       25         Maximum COF / PF Value       25         COF/PF Adjustment Interval (minutes)       25         COF / PF Adjustment Mode       25         Minimum COF / PF Value       25         Communications and Source Setup       26         Atmosphere/Temp Sources       27         Port Setup       28         Instrument Setup       29         General Setup       36         Gatory Default Setups       35         Analog Output Setup       36         Gatory Default Setup       36         Gatory Default Setup       36         Anto Calibration Setup       37         Gas Alarm Setup       36         Analog Output Setup       37         Gas Alarm Setup       36 <td>Chart Sub Menu</td> <td>14</td>                                                                                                    | Chart Sub Menu                                                                        | 14         |
| Carbon Calculation       16         Nitrider Calculation (Available on Units Configured for Nitriding & FNC Applications)       17         Sessions       18         Pump Control       20         Sensor Calibration       20         Performing a Zero Calibration       23         Performing a Span Calibration       24         COF/PF Adjustment Increment       24         COF/PF Adjustment Interval (minutes)       25         Minimum COF / PF Value       25         Maximum COF / PF Value       25         Commications and Source Setup       26         IP Address       26         Atmosphere/Temp Sources       27         Port Setup       28         Instrument Setup       29         Calculation Factors       29         Calculation Factors       29         General Setup       35         Security Settings       36         Antory Default Setup       36         Antory Default Setup       36         Antory Default Setup       36         Anatog Output Setup       36         Anatog Setup       36         Anatog Setup       36         Anatog Output Setup       36                                                                                                    | Menu Lists                                                                            |            |
| Nitrider Calculation [Available on Units Configured for Nitriding & FNC Applications].       17         Sessions       18         Pump Control       20         Sensor Calibration       20         Performing a Span Calibration       23         Performing a Span Calibration       24         Automatic Sampling Parameters       24         COF/PF Adjustment Increment       24         COF/PF Adjustment Interval (minutes)       25         Maximum COF / PF Value       25         COF / PF Adjustment Mode       25         COF / PF Adjustment Mode       25         COF / PF Adjustment Mode       25         COF / PF Adjustment Mode       26         IP Address       26         IP Address       26         IP Address       26         Instrument Setup       28         Instrument Setup       29         Calculation Factors       29         Calculation Factors       29         General Setup       35         Security Settings       36         Anatog Output Setup       36         Factory Default Setup       36         Calibration Setup       38         General Information       38      <                                                                                                    | Carbon Calculation                                                                    |            |
| Sessions18Pump Control20Sensor Calibration20Performing a Zero Calibration21Performing a Span Calibration24Automatic Sampling Parameters24COF/PF Adjustment Increment.24COF/PF Adjustment Interval (minutes)25Minimum COF / PF Value25COF / PF Adjustment Mode25COF / PF Adjustment Mode25COF / PF Adjustment Mode25COF / PF Adjustment Mode25COF / PF Adjustment Source Setup26IP Address26IP Address26Instrument Setup26Instrument Setup29Calculation Factors29General Setup36Factory Default Settings35Security Settings36Other Setup36Auto Calibration Setup36Auto Calibration Setup36Auto Calibration Setup36Auto Calibration Setup36Auto Calibration Setup36Auto Calibration Setup36Database Maintenance39Power Status39Tools39Pressure Sensor Calibration40Thermister Calibration40Shut Down Interface41Shut Down Interface41Shut Down Interface41Shut Down Interface41                                                                                                    | Nitrider Calculation (Available on Units Configured for Nitriding & FNC Applications) | 17         |
| Pump Control20Sensor Calibration20Performing a Zero Calibration23Performing a Span Calibration24Automatic Sampling Parameters24COF/PF Adjustment Increment24COF/PF Adjustment Interval (minutes)25Minimum COF / PF Value25COF / PF Adjustment Mode25COF / PF Adjustment Mode25COF / PF Adjustment Mode25COF / PF Adjustment Mode25Cor / PF Adjustment Mode26Parts et al.26Maximum COF / PF Value26Cor / PF Adjustment Mode25Compunications and Source Setup26IP Address26Atmosphere/Temp Sources27Port Setup28Instrument Setup29Calculation Factors29General Setup36Factory Default Settings35Analog Output Setup36Instrument Information38General Information38Ganalar Setup36Language Setup36Language Setup36Database Maintenance39Power Status39Power Status39Database Maintenance39Database Maintenance39Database Maintenance39Database Maintenance40Shut Down Interface41Shut Down Interface41Shut Down Interface41                                                                                                    | Sessions                                                                              |            |
| Sensor Calibration20Performing a Zero Calibration23Performing a Span Calibration24Automatic Sampling Parameters24COF/PF Adjustment Increment.24COF/PF Adjustment Interval (minutes)25Maximum COF / PF Value25COF / PF Adjustment Mode25Minimum COF / PF Value25COF / PF Adjustment Mode25Minimum Temperature for sampling (0 = disabled)25Communications and Source Setup26Atmosphere/Temp Sources27Port Setup28Instrument Setup29Calculation Factors29General Setup35Security Settings35Analog Output Setup36Factory Default Settings36Auto Calibration Setup37Gas Alarm Setup38General Instrument Information38General Setup36Auto Calibration Setup36Power Status39Power Status39Dots39Database Maintenance39Database Maintenance39Database Maintenance39Database Maintenance39Database Maintenance39Database Maintenance39Database Maintenance39Database Maintenance39Database Maintenance39Database Maintenance39Database Maintenance39Database Maintenance39Database Maintenance                                                                                                    | Pump Control                                                                          | 20         |
| Performing a Zero Calibration       23         Performing a Span Calibration       24         Automatic Sampling Parameters       24         COF/PF Adjustment Increment       24         COF/PF Adjustment Increment       25         Minimum COF / PF Value       25         Maximum COF / PF Value       25         COF / PF Adjustment Mode       25         COF / PF Adjustment Mode       25         COF / PF Adjustment Mode       25         Communications and Source Setup       26         IP Address       26         Atmosphere/Temp Sources       27         Port Setup       28         Instrument Setup       29         Calculation Factors       29         General Setup       35         Analog Output Setup       35         Analog Output Setup       36         Language Setup       36         Calibration Setup       36         Database Maintenance       39         Power Status       39         Database Maintenance       39         Pressure Sensor Calibration       40         Setu Per Calibration       40         Setu Per Calibration       40         Setu Per Calibrat                                                                                                    | Sensor Calibration                                                                    | 20         |
| Performing a Span Calibration       24         Automatic Sampling Parameters       24         COF/PF Adjustment Increment       24         COF/PF Adjustment Interval (minutes)       25         Maximum COF / PF Value       25         Maximum COF / PF Value       25         Maximum COF / PF Value       25         Maximum COF / PF Value       25         Minimum Temperature for sampling (0 = disabled)       25         Communications and Source Setup       26         IP Address       26         Atmosphere/Temp Sources       27         Port Setup       28         Instrument Setup       29         Calculation Factors       29         General Setup       35         Security Settings       35         Analog Output Setup       36         Other Settings       36         Other Settings       36         Date Setup       36         Language Setup       38         Instrument Information       38         General Information       38         General Information       38         Gater Setup       36         Language Setup       36         Catioration Dates                                                                                                    | Performing a Zero Calibration                                                         | 23         |
| Automatic Sampling Parameters       24         COF/PF Adjustment Increment       24         COF/PF Adjustment Interval [minutes]       25         Minimum COF / PF Value       25         OCF / PF Adjustment Mode       25         COF / PF Adjustment Mode       25         COF / PF Adjustment Mode       25         COF / PF Adjustment Mode       25         COF / PF Adjustment Mode       25         Communications and Source Setup       26         IP Address.       26         Atmosphere/Temp Sources       27         Port Setup       28         Instrument Setup       28         Instrument Setup       29         Calculation Factors       29         Calculation Factors       29         General Setup       35         Security Settings       35         Analog Output Setup       36         Factory Default Settings       36         Auto Calibration Setup       37         Gas Alarm Setup       38         Instrument Information       38         General Information       38         Galard Setup       39         Power Status       39         Pots       39                                                                                                    | Performing a Span Calibration                                                         | 24         |
| COF/PF Adjustment Increment.24COF/PF Adjustment Interval (minutes)25Minimum COF / PF Value25Maximum COF / PF Value25COF / PF Adjustment Mode25Minimum Temperature for sampling (0 = disabled)25Communications and Source Setup26IP Address26Atmosphere/Temp Sources27Port Setup28Instrument Setup29Calculation Factors29General Setup35Security Settings35Security Settings36Factory Default Setup36Language Setup36Auto Calibration Setup36Auto Calibration Setup36Database Maintenance39Power Status39Pouser Sensor Calibration40Thermister Calibration40SuperCalc40SuperCalc40SuperCalc40SuperCalc41Shut Down Interface41Shut Down Interface41                                                                                                    | Automatic Sampling Parameters                                                         |            |
| COF/PF Adjustment Interval [minutes]25Minimum COF / PF Value25COF / PF Adjustment Mode25COF / PF Adjustment Mode25Communications and Source Setup26IP Address26Atmosphere/Temp Sources27Port Setup28Instrument Setup29Calculation Factors29General Setup35Security Settings35Analog Output Setup36Hand Calibration Setup36Language Setup36Language Setup36Language Setup36Language Setup38Instrument Information38General Information38Calibration Dates39Power Status39Pressure Sensor Calibration40Thermister Calibration40Sture Calibration40Sture Calibration40Shur Calibration40Shur Calibration                                                                                                    | COF/PF Adjustment Increment                                                           |            |
| Minimum COF / PF Value25Maximum COF / PF Value25COF / PF Adjustment Mode25Minimum Temperature for sampling (0 = disabled)25Communications and Source Setup26IP Address26Atmosphere/Temp Sources27Port Setup28Instrument Setup29Calculation Factors29General Setup35Security Settings35Analog Output Setup36Factory Default Settings36Auto Calibration Setup36Language Setup36Auto Calibration Setup36Calubration Dates39Power Status39Power Status39Power Status39Pressure Sensor Calibration40SuperCalc40Set User Cal / Load User Cal40Valve Setup41Shut Down Interface41Shut Down Interface41                                                                                                    | COF/PF Adjustment Interval (minutes)                                                  |            |
| Maximum COF / PF Value25COF / PF Adjustment Mode25Minimum Temperature for sampling [0 = disabled]25Communications and Source Setup26IP Address26Atmosphere/Temp Sources27Port Setup28Instrument Setup29Calculation Factors29General Setup35Security Settings35Analog Output Setup36Factory Default Settings36Other Settings36Language Setup36Auto Calibration Setup36Language Setup36Auto Calibration Dates39Power Status39Database Maintenance39Pressure Sensor Calibration40SuperCalc40Set User Cal / Load User Cal40Valve Setup41Shut Down Interface41                                                                                                    | Minimum COF / PF Value                                                                |            |
| COF / PF Adjustment Mode25Minimum Temperature for sampling (0 = disabled)25Communications and Source Setup26IP Address26Atmosphere/Temp Sources27Port Setup28Instrument Setup29Calculation Factors29General Setup35Security Settings35Analog Output Setup36Factory Default Settings36Other Settings36Language Setup36Auto Calibration Setup38General Information38General Information38General Information39Power Status39Dods39Database Maintenance39Pressure Sensor Calibration40Thermister Calibration40SuperCalc40SuperCalc40Valve Setup41Shut Down Interface41Shut Down Interface41                                                                                                    | Maximum COF / PF Value                                                                |            |
| Minimum Temperature for sampling [0 = disabled]25Communications and Source Setup26IP Address26Atmosphere/Temp Sources27Port Setup28Instrument Setup29Calculation Factors29General Setup35Security Settings35Analog Output Setup36Factory Default Settings36Caluge Setup36Auto Calibration Setup36Auto Calibration Setup36General Information38Instrument Information38Other Settings36Jatabase Maintenance39Power Status39Database Maintenance39Pressure Sensor Calibration40Shut Down Interface40Valve Setup41Shut Down Interface41Shut Down Interface42                                                                                                    | COF / PF Adjustment Mode                                                              |            |
| Communications and Source Setup26IP Address26Atmosphere/Temp Sources27Port Setup28Instrument Setup29Calculation Factors29General Setup35Security Settings35Analog Output Setup36Factory Default Settings36Other Settings36Language Setup36Auto Calibration Setup36Instrument Information38General Information38Calibration Dates39Power Status39Tools39Database Maintenance39Pressure Sensor Calibration40SuperCalc40Set User Cal / Load User Cal40Valve Setup41Shut Down Interface41Shut Down Interface42                                                                                                    | Minimum Temperature for sampling (0 = disabled)                                       |            |
| IP Address 26<br>Atmosphere/Temp Sources 27<br>Port Setup 28<br>Instrument Setup 29<br>General Setup 29<br>General Setup 35<br>Security Settings 35<br>Analog Output Setup 36<br>Factory Default Settings 36<br>Other Settings 36<br>Language Setup 36<br>Auto Calibration Setup 37<br>Gas Alarm Setup 38<br>Instrument Information 38<br>General Information 38<br>Galibration Dates 39<br>Power Status 39<br>Tools 39<br>Power Status 39<br>Tools 39<br>Pressure Sensor Calibration 40<br>Thermister Calibration 40<br>SuperCalc 40<br>SuperCalc 40<br>SuperCalc 40<br>SuperCalc 40<br>SuperCalc 40<br>SuperCalc 41<br>Shut Down Interface 41                                                                                                    | Communications and Source Setup                                                       |            |
| Atmosphere/lemp Sources27Port Setup28Instrument Setup29Calculation Factors29General Setup35Security Settings35Analog Output Setup36Factory Default Settings36Other Settings36Language Setup36Auto Calibration Setup36Auto Calibration Setup37Gas Alarm Setup38Instrument Information38General Information38Calibration Dates39Power Status39Database Maintenance39Pressure Sensor Calibration40Shut Down Interface41Shut Down Interface41Shut Down Interface41                                                                                                    | IP Address                                                                            |            |
| Port Setup 28 Instrument Setup 29 Calculation Factors 29 General Setup 35 Security Settings 35 Analog Output Setup 36 Factory Default Settings 36 Language Setup 36 Auto Calibration Setup 36 Instrument Information 38 General Information 38 Calibration Dates 39 Power Status 39 Tools 39 Pressure Sensor Calibration 40 SuperCalc 20 Setup 22 Calculation Setup 22 Calculation Setup 22 Calculation Setup 23 Calibration 240 Set User Cal / Load User Cal 40 Shut Down Interface 41 Shut Down Interface 41 Shut Down Interface 41                                                                                                    | Atmosphere/Temp Sources                                                               |            |
| Instrument Setup29Calculation Factors29General Setup35Security Settings35Analog Output Setup36Factory Default Settings36Other Settings36Language Setup36Auto Calibration Setup36Mart Default Setup38Instrument Information38General Information38Calibration Dates39Power Status39Database Maintenance39Pressure Sensor Calibration40Thermister Calibration40SuperCalc40Set User Cal / Load User Cal40Valve Setup41Shut Down Interface41Parts List and Internal Components42                                                                                                    | Port Setup                                                                            |            |
| Calculation Factors29General Setup35Security Settings35Analog Output Setup36Factory Default Settings36Other Settings36Language Setup36Auto Calibration Setup37Gas Alarm Setup38Instrument Information38General Information38Calibration Dates39Power Status39Database Maintenance39Pressure Sensor Calibration40Thermister Calibration40SuperCalc40Valve Setup41Shut Down Interface41Parts List and Internal Components42                                                                                                    | Instrument Setup                                                                      |            |
| General Setup35Security Settings35Analog Output Setup36Factory Default Settings36Other Settings36Language Setup36Auto Calibration Setup37Gas Alarm Setup38Instrument Information38General Information38Calibration Dates39Power Status39Tools39Database Maintenance39Pressure Sensor Calibration40Thermister Calibration40SuperCalc40Set User Cal / Load User Cal40Valve Setup41Parts List and Internal Components42                                                                                                    | Calculation Factors                                                                   |            |
| Security Settings                                                                                                    | General Setup                                                                         |            |
| Anatog Output Setup       36         Factory Default Settings       36         Other Settings       36         Language Setup       36         Auto Calibration Setup       36         Gas Alarm Setup       37         Gas Alarm Setup       38         Instrument Information       38         General Information       38         Calibration Dates       39         Power Status       39         Database Maintenance       39         Pressure Sensor Calibration       40         Thermister Calibration       40         Set User Cal / Load User Cal       40         Valve Setup       41         Shut Down Interface       41         Parts List and Internal Commonents       42                                                                                                    | Security Settings                                                                     |            |
| Factory Default Settings       36         Other Settings       36         Language Setup       36         Auto Calibration Setup       36         Gas Alarm Setup       37         Gas Alarm Setup       38         Instrument Information       38         General Information       38         Calibration Dates       39         Power Status       39         Tools       39         Database Maintenance       39         Pressure Sensor Calibration       40         Thermister Calibration       40         SuperCalc       40         Set User Cal / Load User Cal       40         Valve Setup       41         Shut Down Interface       41         Parts List and Internal Components       42                                                                                                    | Analog Output Setup                                                                   |            |
| Other Settings                                                                                                    | Factory Default Settings                                                              |            |
| Language Setup       36         Auto Calibration Setup       37         Gas Alarm Setup       38         Instrument Information       38         General Information       38         Calibration Dates       39         Power Status       39         Tools       39         Database Maintenance       39         Pressure Sensor Calibration       40         Thermister Calibration       40         SuperCalc       40         Set User Cal / Load User Cal       40         Valve Setup       41         Shut Down Interface       41         Parts List and Internal Commonents       42                                                                                                    | Uther Settings                                                                        |            |
| Auto Calibration Setup       37         Gas Alarm Setup       38         Instrument Information       38         General Information       38         Calibration Dates       39         Power Status       39         Tools       39         Database Maintenance       39         Pressure Sensor Calibration       40         Thermister Calibration       40         SuperCalc       40         Set User Cal / Load User Cal       40         Valve Setup       41         Shut Down Interface       41         Parts List and Internal Components       42                                                                                                    | Language Setup                                                                        |            |
| Gas Atarm Setup       38         Instrument Information       38         General Information       38         Calibration Dates       39         Power Status       39         Tools       39         Database Maintenance       39         Pressure Sensor Calibration       40         Thermister Calibration       40         SuperCalc       40         Set User Cal / Load User Cal       40         Valve Setup       41         Shut Down Interface       41         Parts L ist and Internal Components       42                                                                                                    | Auto Calibration Setup                                                                |            |
| Instrument Information       38         General Information       38         Calibration Dates       39         Power Status       39         Tools       39         Database Maintenance       39         Pressure Sensor Calibration       40         Thermister Calibration       40         SuperCalc       40         Set User Cal / Load User Cal       40         Valve Setup       41         Shut Down Interface       41         Parts L ist and Internal Components       42                                                                                                    | Gas Alarm Setup                                                                       |            |
| General Information       38         Calibration Dates       39         Power Status       39         Tools       39         Database Maintenance       39         Pressure Sensor Calibration       40         Thermister Calibration       40         SuperCalc       40         Set User Cal / Load User Cal       40         Valve Setup       41         Shut Down Interface       41         Parts L ist and Internal Components       42                                                                                                    | Instrument Information                                                                |            |
| Cation Dates       39         Power Status       39         Tools       39         Database Maintenance       39         Pressure Sensor Calibration       40         Thermister Calibration       40         SuperCalc       40         Set User Cal / Load User Cal       40         Valve Setup       41         Shut Down Interface       41         Parts L ist and Internal Components       42                                                                                                    | Celibration Detec                                                                     |            |
| Power Status       39         Tools       39         Database Maintenance       39         Pressure Sensor Calibration       40         Thermister Calibration       40         SuperCalc       40         Set User Cal / Load User Cal       40         Valve Setup       41         Shut Down Interface       41         Parts L ist and Internal Components       42                                                                                                    | Calibration Dates                                                                     |            |
| Database Maintenance       39         Dressure Sensor Calibration       40         Thermister Calibration       40         SuperCalc       40         Set User Cal / Load User Cal       40         Valve Setup       41         Shut Down Interface       41         Parts L ist and Internal Components       42                                                                                                    |                                                                                       |            |
| Pressure Sensor Calibration                                                                                                    | Detebase Maintenance                                                                  |            |
| Thermister Calibration                                                                                                    | Database Malliterialite<br>Droccure Sencer Calibration                                | ۲۵۵۲<br>را |
| SuperCalc                                                                                                    | Fressure Sensor Calibratian                                                           |            |
| Super Calc                                                                                                    | THETHISTER OUDFULT                                                                    |            |
| Valve Set up                                                                                                    | Sat Hear Cal / Lead Hear Cal                                                          |            |
| Shut Down Interface                                                                                                    | Jer User Udr/ Ludu User Udr                                                           | 4U<br>/ 1  |
| Parts List and Internal Components                                                                                                    | Valve Selup<br>Shut Down Interface                                                    |            |
|                                                                                                    | Parte List and Internal Components                                                    | 41<br>10   |

| Revision History                           | 45 |
|--------------------------------------------|----|
| Appendix A: Piping Diagram                 | 46 |
| Appendix B: Digital Inputs on the MGA 6010 |    |
| Appendix C: Modbus Registers               |    |
| Appendix D: Configuration Parameters       |    |

# Introduction

The Model MGA 6010 (see part numbers in the Parts List on page 42) is a Multi-Gas IR analyzer. It measures Carbon Monoxide (CO), Carbon Dioxide (CO<sub>2</sub>) and Natural Gas (CH<sub>4</sub>) typically found in an endothermic atmosphere. The measurement of these gases, combined with furnace temperature information, allows the MGA 6010 to calculate the percent Carbon (%C) of the measured gas. A Hydrogen  $(H_2)$  sensor can also be incorporated as an option to provide a more complete picture of the measured gas.

For nitriding and ferritic nitrocarburizing (FNC) applications, the MGA 6010 can calculate carburizing potential ( $K_c$ ) and nitriding potential ( $K_N$ ).

Finally, the MGA 6010 can be configured for compatibility with environments containing ammonia (NH<sub>3</sub>) gas. NH<sub>3</sub> compatibility must be specifically requested when the MGA 6010 is ordered.

NOTE: Calculation of K<sub>c</sub> may have inaccuracies in the presence of ammonia.

#### IMPORTANT!

Do not use a MGA 6010 for gas analysis with  $NH_3$ -containing gas if the MGA 6010 has not been configured with  $NH_3$  compatibility. Any use of a non- $NH_3$  compatible MGA 6010 with  $NH_3$ -containing gas will void the product warranty.

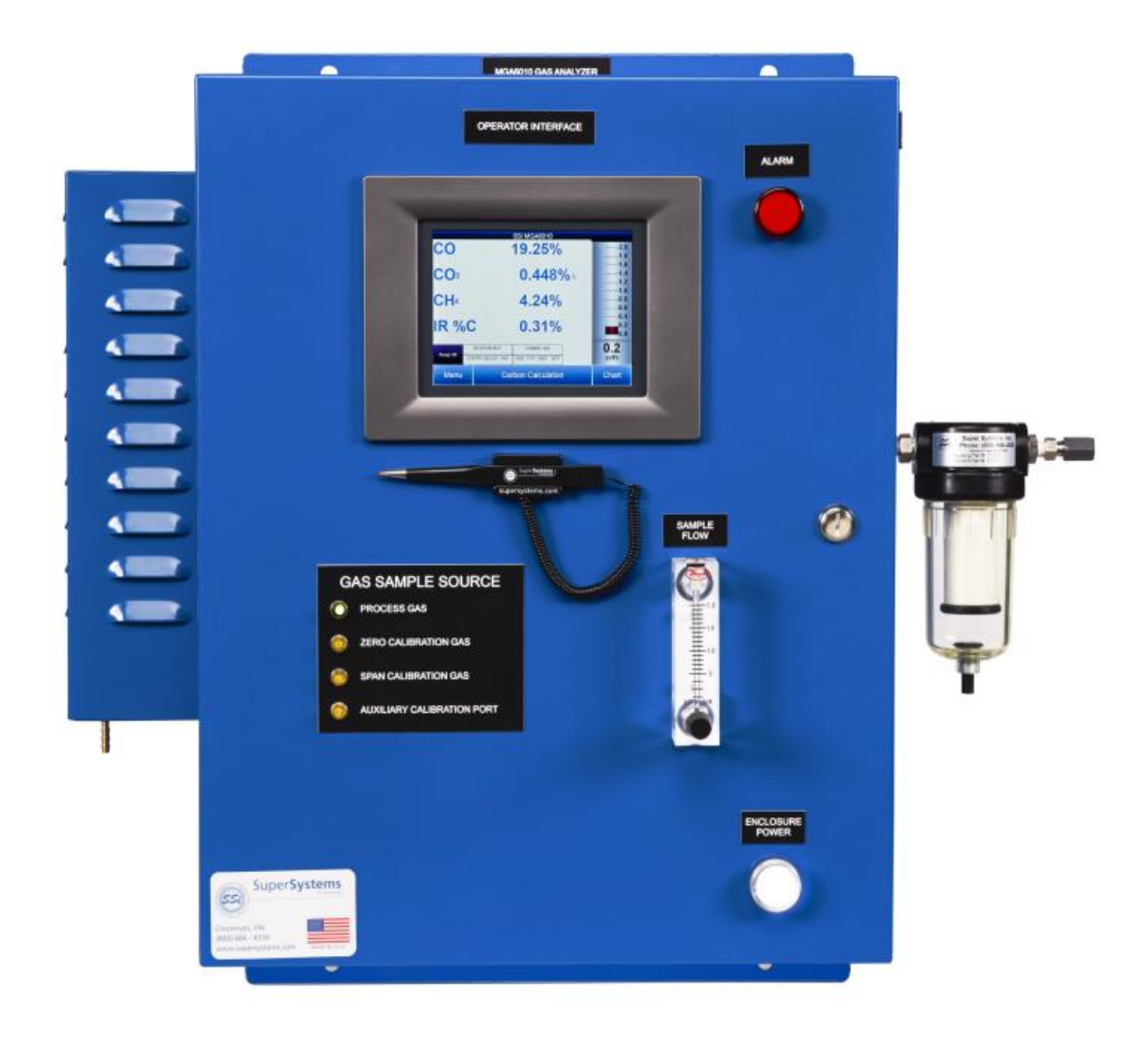

# **Specifications**

The unit is designed and manufactured for the atmosphere heat treating industry; however, its uses go beyond the scope of these applications.

#### <u>C0:</u>

Range: 0 – 30% of gas concentration. Accuracy: +/-1% of full scale (+/-0.3% of gas concentration, based on 30%). Resolution: 0.01%

#### CO2 Low:

Range: 0 – 2% of gas concentration. Accuracy: +/-1% of full scale (+/-0.02% of gas concentration, based on 2%). Resolution: 0.001%

#### CO2 High:

Range: 0 – 20% of gas concentration. Accuracy: +/-1% of full scale (+/-0.2% of gas concentration, based on 20%). Resolution: 0.01% <u>CH4:</u>

Range: 0 – 20% of gas concentration. Accuracy: +/-1% of full scale (+/-0.2% of gas concentration, based on 20%). Resolution: 0.01%

#### <u>H2:</u>

Range: 0 – 100% of gas concentration. Accuracy: +/-1% of full scale (+/-1% of gas concentration, based on 100%). Resolution: 0.1%

# \* Note: These sensors have been optimized for use at the levels normally seen in an Endothermic atmosphere. The ranges can be adjusted to fit other applications. For information regarding modifications to the ranges shown above, please contact Super Systems.

| Sampling method:                                             | Extraction by internal pump (when necessary)  |
|--------------------------------------------------------------|-----------------------------------------------|
| Measurement Method (CO, CO <sub>2</sub> , CH <sub>4</sub> ): | Non-Dispersive Infrared (NDIR)                |
| Measurement Method (H <sub>2</sub> ):                        | Thermal Conductivity                          |
| Repeatability:                                               | $\pm$ 1% of full scale                        |
| Recommended Calibration Interval:                            | Annual                                        |
| AC Power Requirements:                                       | 110VAC (can be modified to 220V upon request) |
| Communications:                                              | Ethernet, USB(A), USB(B), RS485 Modbus        |
| Data Storage:                                                | Continuous automatic data logging             |
| Data Retrieval:                                              | XGA Viewer Software (included) or on-screen   |
| Operating Temperature:                                       | 32° to 122° F (0° to 50° C)                   |
| External Dimensions:                                         | Approx. 16"H X 20"L X 8"D                     |
| Weight:                                                      | Approx. 28 lbs.                               |

# Unpacking the Device

The following items should be included with the MGA:

(1) MGA 6010 Gas Analyzer

(1) Bowl Filter Assembly (attach to "Sample Inlet" port)

- (1) ¼" Male NPT to 3/16" barb fitting (attach to "Aux. Cal. Gas Inlet" if desired)
- (1) Operations Manual
- (1) XGA Viewer CD

(2) 1/4" Male NPT to calibration gas inlet hose fitting (attach to "Zero and Span Cal. Gas Inlet" if desired)

If any of these items is missing or damaged please contact Super Systems Inc. at 513-772-0060.

# **Mechanical Installation**

#### Enclosure Mounting

It is recommended that the MGA 6010 be mounted as close to the sampling point as possible, since that will reduce the length of the plumbing lines that will need to be maintained. It is intended for use in a heat treating environment, but care should be taken not to mount it too close to a furnace or other heat source. The operating temperature of the enclosure should be maintained below 122°F (50°C). If necessary, a heat shield can be mounted behind the enclosure to reduce the amount of radiant heat that the MGA is exposed to. In most cases, this will not be necessary.

The enclosure is heavily vented to prevent the buildup of potentially harmful gases in the unlikely event of an internal leak. This venting will also reduce the internal temperature by allowing the free flow of ambient air around the internal components.

# Wiring Connections

Terminal blocks inside the instrument are available for the following purposes:

| 1000   |                | 1000 | INCOMING LINE                                    |
|--------|----------------|------|--------------------------------------------------|
| 1002   | 0              | 1002 | INCOMING NUETRAL                                 |
|        | $\overline{0}$ | GND  | INCOMING GROUND                                  |
| 2311   | 0              | 2311 | SYSTEM ALARM #01 CONTACT                         |
| 2312   | 0              | 2312 | SYSTEM ALARM #01 CONTACT                         |
| 2341   | 0              | 2341 | SYSTEM ALARM #02 CONTACT                         |
| 2342   | 0              | 2342 | SYSTEM ALARM #02 CONTACT                         |
| 1540   | 0              | 1540 | COMMS TO IR-143, MTX-303, AND HS-403 (RS-485)    |
| 1550   | 0              | 1550 | COMMS TO IR-143, MTX-303, AND HS-403 (RS-485)    |
| 1560   | 0              | 1560 | COMMS TO EXTERNAL CLIENT INSTRUMENT(S) (RS-485)  |
| 1570   | 0              | 1570 | COMMS TO EXTERNAL CLIENT INSTRUMENT(S) (RS-485)  |
| 3661   | 0              | 3661 | DIGITAL INPUT #04                                |
| 1080   | 0              | 1080 | DIGITAL INPUT COMMON                             |
| 3681   | 0              | 3681 | DIGITAL INPUT #03                                |
| 3701   | 0              | 3701 | DIGITAL INPUT #02                                |
| 1080   | 0              | 1080 | DIGITAL INPUT COMMON                             |
| 3721   | 0              | 3721 | DIGITAL INPUT #01                                |
| 4101   | 0              | 4101 | H2 SENSOR ANALOG OUTPUT #01 %HYDROGEN (4-20mA)   |
| 4111   | 0              | 4111 | H2 SENSOR ANALOG OUTPUT COMMON                   |
| 4121   | 0              | 4121 | H2 SENSOR ANALOG OUTPUT #02 SPARE (4-20mA)       |
| 4481 🔿 | 0              | 4481 | ANALOG OUTPUT #01 CARBON MONOXIDE 0-30% (4-20mA) |
| 4501   | 0              | 4501 | ANALOG OUTPUT #01 CARBON MONOXIDE 0-30% (4-20mA) |
| 4561   | 0              | 4561 | ANALOG OUTPUT #02 CARBON DIOXIDE 0-2% (4-20mA)   |
| 4581   | 0              | 4581 | ANALOG OUTPUT #02 CARBON DIOXIDE 0-2% (4-20mA)   |
| 4641 🔿 | 0              | 4641 | ANALOG OUTPUT #03 METHANE 0-30% (4-20mA)         |
| 4661   | 0              | 4661 | ANALOG OUTPUT #03 METHANE 0-30% (4-20mA)         |
| 4721   | 0              | 4721 | ANALOG OUTPUT #04 CARBON 0-2% (4-20mA)           |
| 4741   | 0              | 4741 | ANALOG OUTPUT #04 CARBON 0-2% (4-20mA)           |

Each terminal block is numbered according to the included electrical drawing. Knockout holes in the enclosure have been provided to simplify wiring connections. Knockouts are located on the bottom of the enclosure. Additional or alternate locations can be added as needed. Please note that due to the potential for electrical interference, it is recommended that communication wires not be run in parallel to AC power wires.

The right side of the enclosure also contains two Ethernet ports, one USB A port and one USB B port. These can be used to communicate to the MGA 6010. For detailed information on the use of these ports, please see the section of this manual, Communications and Source Setup.

Electrical drawings are available from SSi at:

http://www.supersystems.com/documentation/schematics-and-drawings/

### **Plumbing Connections**

There are five plumbing connections on the MGA 6010:

- Sample Inlet The incoming gas to be sampled should be routed through this port after passing through the included bowl filter.
- Sample Vent After sampling, the gas will exit the enclosure through this port. Due to the potentially harmful nature of the gas being measured, the gas should be vented to a place in accordance with local regulations and safety standards.
- Zero and Span Calibration Gas Inlets These are ¼" NPT female ports for connecting to calibration gases. For more information on acceptable calibration gases see the Sensor Calibration section of this manual. The incoming pressure of the gas will need to be adjusted to allow the flow to be the same for the calibration gas and the sample gas flow rate. The incoming pressurized gas goes through a small fixed orifice inside the analyzer, which should require between 20 and 50 psi to maintain proper flow. These ports are used with the automatic calibration system to provide calibrations at predetermined intervals or events. The use of these ports is not required for the operation of the MGA 6010.
- Auxiliary Calibration Gas Inlet This ¼" NPT female port provides another entry point for both zero and span calibration gases. If calibrations are being performed manually, this port should be used for both gases.

The flow of gas through the MGA 6010 is controlled by solenoid valves. Each valve is normally closed, and for safety purposes all valves will shut to prevent unwanted furnace gases from entering the instrument when power to the enclosure is lost or the specified sampling parameters are not met.

Appendix A: Piping Diagram shows the plumbing connections.

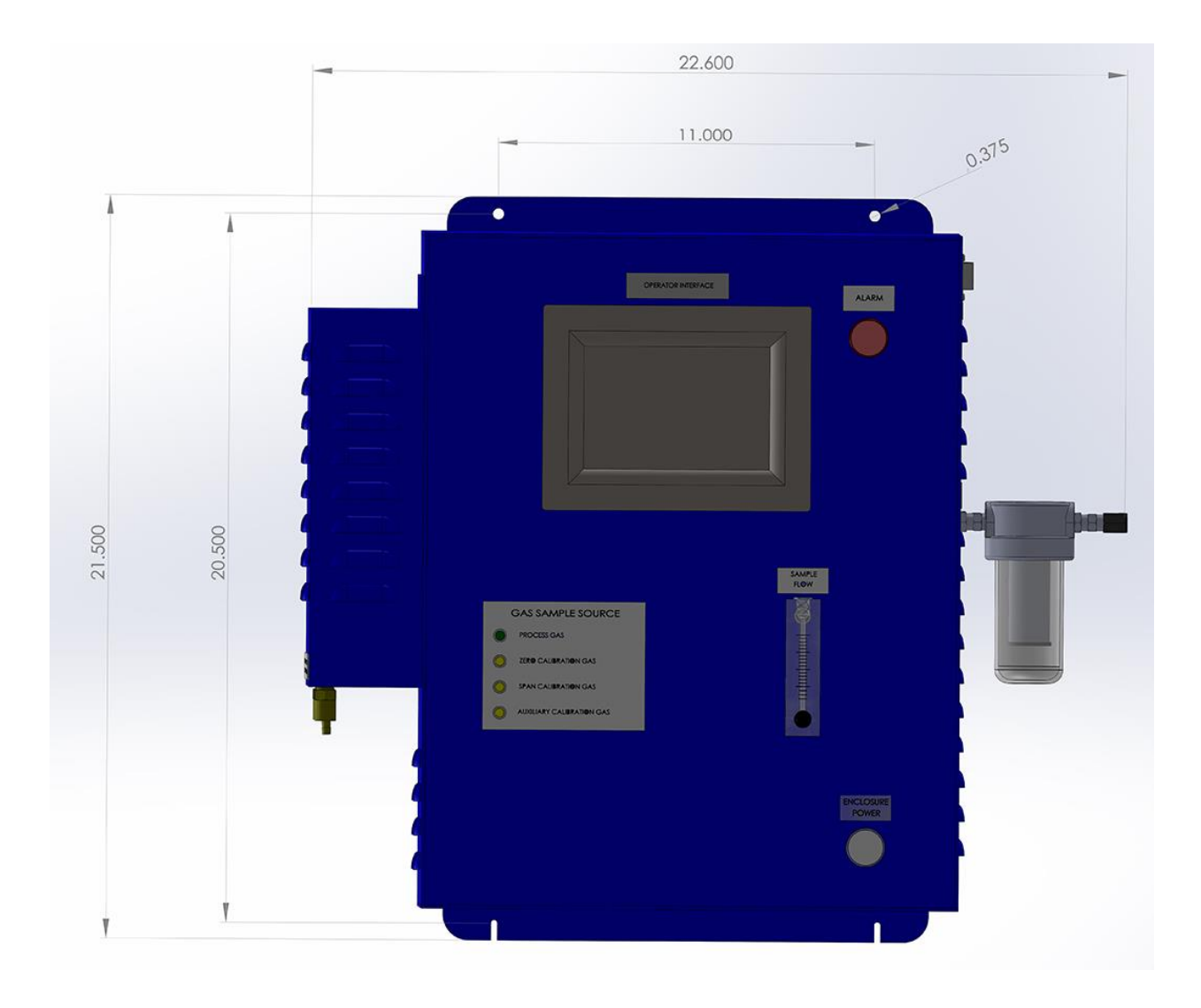

# **Basic Operating Description**

The Model MGA 6010 has been designed for the simultaneous analysis of CO,  $CO_2$  and  $CH_4$  in heat-treat furnace atmosphere gases. It uses a color touch screen display / operator interface for data entry and for viewing. Selections can be made on the screen using a finger or a stylus. Avoid the use of sharp objects (pens, paperclips, screwdrivers, etc.) as they can cause permanent damage to the screen and void the warranty of the instrument.

After the power switch is turned on, it will take approximately 30 seconds for the MGA 6010 software to automatically load. Once the software is properly loaded, the instrument is ready to use. Power to the MGA can be turned off by tripping the circuit breaker inside the enclosure. Before the breaker is tripped, select the "Shut down interface" option from the main menu and allow the screen to close the MGA software in a controlled manner. Doing so will help minimize any damage to data that could be done by an unexpected shutdown.

#### Hydrogen Cell Note:

For highest  $H_2$  accuracy, it is recommended that the instrument be powered on for 60 minutes before measurements are taken.

# **Default Screen**

Once the MGA 6010 has successfully loaded its software, the default screen will be displayed.

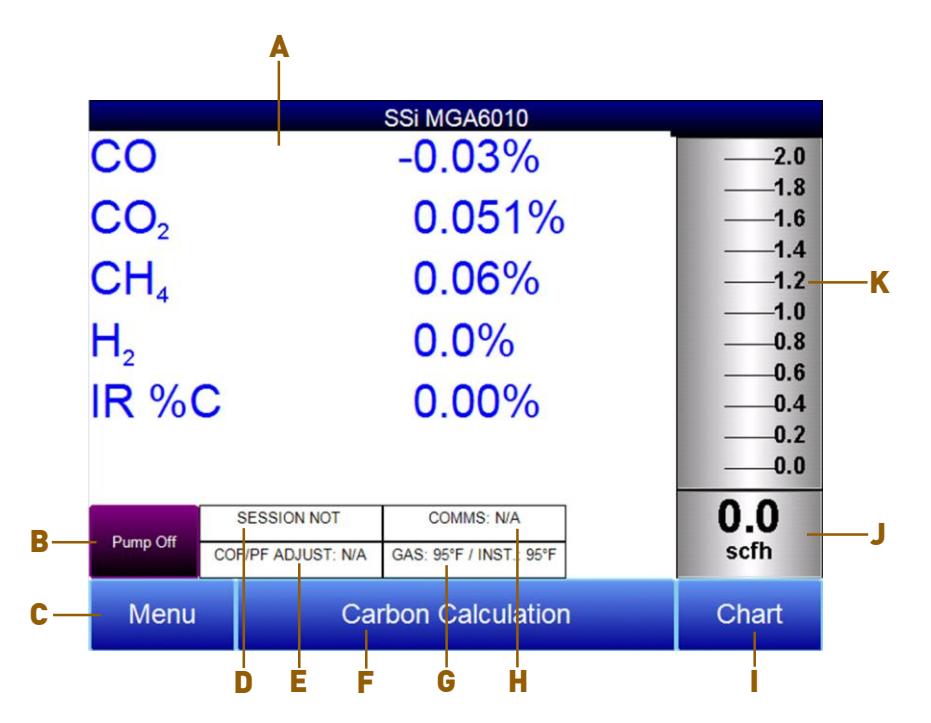

- A Measured values of CO, CO<sub>2</sub>, CH<sub>4</sub>, and IR %C (and H<sub>2</sub>, if the H<sub>2</sub> sensor is present)
- B Pump status indicator / Button to change pump status
- C Button to access menu list
- D Session status indicator
- E Temperature / Instrument Temperature indicator
- F Button for Carbon Calculation screen
- G Automatic Carbon Calculation Adjustment indicator
- H External Instrument Communications status indicator
- I Button for Trend Chart screen

J – Numeric Flow indicator

K – Visual Flow indicator

Pressing the **Return** button at the bottom right of the operator interface on any screen will take the display to the default. It may be necessary to press the **Return** button multiple times.

# **Pump Operation**

Initially, the pump will be off. The pump should remain off while sampling an endothermic generator or any other atmosphere under positive pressure. The pump should also remain off during calibration. For proper operation, the flow of gas through the sensors should be between 1.0 and 2.0 SCFH. If the flow meter on the right of the screen does not indicate sufficient flow, turn the pump on. When accessed from the main screen, the pump has two possible modes: **Automatic** and **Off**.

| Pump Control                    |        |
|---------------------------------|--------|
| Pump mode<br>O Automatic<br>Off |        |
| Calibrate flow meter            | Return |

# **Carbon Calculation**

The MGA 6010 determines the percent carbon in the sample gas using measured amounts of CO,  $CO_2$ , and  $CH_4$  along with the Furnace Temperature. The Furnace Temperature is either entered by the user or obtained automatically from the Furnace Temperature Controller via RS-485 communications.

Additionally, the carbon percentage measured by the MGA 6010 can be used as a comparison to the carbon percentage measured by a furnace's oxygen probe. This is accomplished either by manually entering the Probe Temperature, Probe Millivolts, and the Probe CO Factor into the MGA 6010 or by obtaining the information automatically via RS-485 communications to the Furnace Carbon Controller. Providing the probe information allows the MGA 6010 to suggest an adjustment for the probe CO Factor (or Process Factor) in order to keep the oxygen probe measuring properly.

| Carbon Calculation |                      |                     |                |         |  |
|--------------------|----------------------|---------------------|----------------|---------|--|
| Furnace            | 1701 °F              | Probe               | Temperature    | 1698 °F |  |
|                    |                      |                     |                |         |  |
| Measured CO        | 21.88 %              | Probe               | Millivolts     | 1072 mV |  |
| Measured CO2       | 0.737 %              | %С (р               | probe)         | 0.28 %  |  |
| Measured CH4       | 8.55 %               | Probe               | CO Factor      | 200     |  |
| %C (gas analyzer)  | 0.27 %               | Suggested CO Factor |                | 191     |  |
|                    |                      |                     |                |         |  |
|                    |                      |                     |                |         |  |
|                    |                      |                     |                |         |  |
|                    |                      |                     |                |         |  |
| SES                | SION NOT ENABLED     | С                   | OMMS: N/A      | ]       |  |
| GAS:               | 104°F / INST.: 101°F | COF/F               | PF ADJUST: N/A | 1       |  |
|                    |                      | •                   | Chart          | Doturn  |  |
|                    |                      |                     | Chart          | Return  |  |

Using infra-red analysis is considered a more accurate method for determining the percent carbon of a gas compared to using an oxygen probe alone. The single point oxygen probe assumes a theoretical mixture of endothermic gas to infer the percent carbon whereas the gas analyzer will measure the exact composition of the process gas. The percent carbon determined by the gas analyzer can then be used to adjust the carbon percentage determined by the oxygen probe.

# Chart

The Chart Display shows between 1 hour and 24 hours of process variable data on the screen and can be scrolled back to view all of the data stored on the flash card. The vertical timelines change as the time changes on the screen. The function buttons run along the bottom of the screen.

| ×.   | _ |  |
|------|---|--|
| ×.,- | _ |  |
| × -  | _ |  |
|      | _ |  |

The Datagrid View button - will display a screen with the trend data in a grid format instead of with trend lines. The trend data is shown in 1-minute intervals. Clicking on the **OK** button on this screen will close the screen down and return to the Chart Display screen.

The Refresh button - — - will refresh the screen's trend data if the screen is not in real-time mode.

The left-pointing green arrow button - will move the chart's view backward in time by the specified chart interval.

The chart interval button - will determine the number of hours displayed on the trend chart. The options are: **1 Hour, 2 Hours, 4 Hours, 8 Hours, 12 Hours**, or **24 Hours**.

The right-pointing green arrow button - will move the chart's view forward in time by the specified chart interval.

The right-pointing arrow with the vertical line next to it button - will toggle between viewing the chart in or out of real-time. When in real-time mode, the chart will automatically be updated once a minute.

#### Chart Sub Menu

There is a sub-menu available by putting a finger or a stylus anywhere on the chart and holding it there for a couple of seconds. The sub-menu will have the following options available: **Zoom, Restore, Add Note, Data**, and **Exit**.

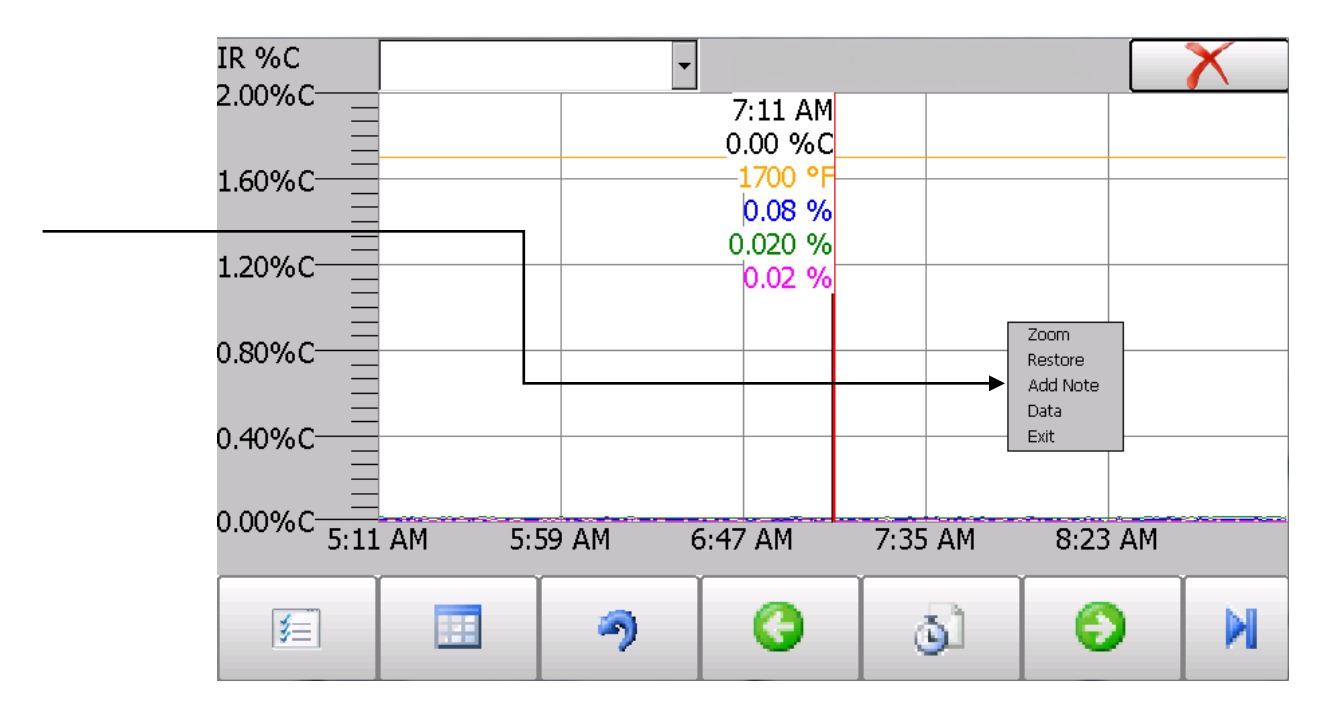

The **Zoom** option will allow the user to zoom in on a particular part of the screen. Once this has been selected, the user can take a stylus or a finger and create a box around the data. Once the user releases the stylus or finger, a zoom is no longer possible, and the user will need to re-select the option from the sub-menu to zoom in again.

The **Restore** option will back out of any zoom options that have been performed and display the initial chart screen.

The **Add Note** option allows the operator to enter a note on the chart, similar to writing on a paper chart. The note is available when the chart is printed out using the utility software included with the Series 9010 instrumentation. Pressing the **Add Note** option displays a screen where the operator can enter the operator ID or initials and a note. The user has the option to enter a note using either the operator interface keyboard and typing or using the Signature mode and writing the note with the stylus.

The Data option will show the trend data as a data grid instead of the trend lines on a chart. This

functionality is exactly the same as if the user pressed the Datagrid View button - **Land** - from the chart screen.

**Exit** will close out the sub-menu without selecting an item.

Pressing the red 'X' in the top right-hand corner of the screen will take the user back to the status screen.

# Menu Lists

Accessing the menu screen will show three or four available options, depending on whether the Nitrider Calculation feature is installed.

| 8/27/2014 9:51:42 AM   |  |
|------------------------|--|
| Carbon Calculation     |  |
| Nitrider Calculation   |  |
| Sessions               |  |
| Instrument Information |  |
| Shut down interface    |  |

Carbon Calculation, Nitrider Calculation (if installed), Sessions, Instrument Information, and Shut Down Interface can be accessed by any users. Additional menu items are available when an authorized user logs in using an appropriate Pass Code. When the Supervisor Pass Code is entered (default = 1), the user will also be able to access the Pump Control and Instrument Information screen.

| 8/27/2014 9:55:47 AM   |             |        |
|------------------------|-------------|--------|
| Carbon Calculation     |             |        |
| Nitrider Calculation   |             |        |
| Sessions               |             |        |
| Pump Control           |             |        |
| Sensor Calibration     |             |        |
| Automatic Sampling Par | rameters    |        |
| Communications and So  | ource Setup |        |
| Instrument Setup       |             |        |
| Auto Calibration Setup |             |        |
| Gas Alarm Setup        |             |        |
| Instrument Information |             |        |
| Tools                  |             |        |
| Shut down interface    |             |        |
|                        |             |        |
| Login                  | Detail      | Return |

To see the full range of options available, the user must use the Configuration Pass Code (Default = 2). This provides the user with all available options including calibration and setup functions.

To access any items on the menu list, touch the item to highlight it and then press Detail. A specific description of each item on the list follows.

#### **Carbon Calculation**

Please see the Carbon Calculation section starting on page 12.

### Nitrider Calculation (Available on Units Configured for Nitriding & FNC Applications)

When configured for nitriding and ferritic nitrocarburizing (FNC) applications, the MGA 6010 has the ability to provide a calculation of values essential those processes—specifically, nitriding potential ( $K_N$ ) and carburizing potential ( $K_C$ ). To access these values, open the Nitrider Calculation page. NOTE: If the MGA 6010 unit you are using does not have the Nitrider Calculation option, and you would like this feature added, please contact SSi at 513-772-0060.

| Nitrider Calculation |                         |    |                    |           |        |    |
|----------------------|-------------------------|----|--------------------|-----------|--------|----|
| Furnace Temperature  | 1020 °F                 | H2 |                    |           | 38.5%  |    |
|                      |                         |    |                    |           |        |    |
| Measured CO          | 5.00%                   | N2 | Flo                | W         | 750    | )  |
| Measured CO2         | 0.100%                  | NH | 3 Fl               | ow        | 750    | )  |
| Measured CH4         | 0.00%                   | DA | Flo                | w         | 0      | -  |
|                      |                         | CO | 2 Fl               | ow        | 10     |    |
|                      |                         | Kn |                    |           | 2.04   |    |
|                      |                         | Kc |                    |           | 0.50   |    |
|                      |                         |    |                    |           |        |    |
|                      |                         |    |                    |           |        |    |
| Duran Off            | SESSION NOT ENABL       | ED |                    | COMMS: N/ | Ά      |    |
| Pump Off             | GAS: 90°F / INST.: 85°F |    | COF/PF ADJUST: N/A |           | -: N/A |    |
|                      |                         |    |                    | Chart     | Retu   | rn |

The Nitrider Calculation page displays data on current atmosphere parameters such as temperature and measured values for % CO, % CO<sub>2</sub>, % CH<sub>4</sub>, and % H<sub>2</sub> (if the H<sub>2</sub> sensor is installed). The calculated value for %C is also shown.

а

User-provided flow values for  $N_2$ ,  $NH_3$ , DA, and  $CO_2$  are used by the MGA 6010 in performing calculations. The flow values are visible on the right side of the Nitrider Calculation page. To change a flow value, simply tap on the blue field for that value. A numeric entry page will appear, allowing you to change the value. For the purpose of  $K_N$  and  $K_C$  calculations, any valid gas flow unit (for example, cubic feet per minute, or cfm) may be used. The flow unit must be the same for all gases. NOTE: If one or more of the flow gases do not show up in the list, it is likely that the gas flow valve is not enabled in the Tools  $\rightarrow$ Valve Setup menu. Refer to the Valve Setup section on page 41 for more information.

 $K_N$  provides a measurement of the amount of nitrogen that can be diffused into a metal (e.g., iron); it is a derived measurement based on the partial pressures of NH<sub>3</sub> and H<sub>2</sub>. The MGA 6010 performs the calculation of  $K_N$  using user-provided flow values and displays the calculated  $K_N$  value on the Nitrider Calculation page.

 $K_c$  provides a measurement of the amount of carbon that can be diffused into a metal; it is derived from a calculation involving the partial pressures of CO<sub>2</sub>, H<sub>2</sub>, CO, and H<sub>2</sub>O. The MGA 6010 performs the required calculation using user-provided flow values and displays the calculated  $K_c$  value on the Nitrider Calculation page.

NOTE: Calculation of K<sub>c</sub> may have inaccuracies in the presence of ammonia.

#### <u>Sessions</u>

The instrument is logging data any time that it is powered on. Data of interest can be viewed by entering its date and time. Users can apply custom tags to sections of data, allowing for easy identification of viewing and recalling data. These tags can include the name of the operator and the name of the equipment that is being measured.

The instrument has default values for each of these variables. However, it is highly recommended that the selections be modified so that data may be tagged in a way that is easily recognized. For more information on how to set up these selections with custom entries, see the "Tools – Database Maintenance" section of this manual.

| Operator Name  | Operator              |        |
|----------------|-----------------------|--------|
| Equipment Name | Furnace               |        |
|                | Input Session ID      |        |
| Use Equipment  | : Specific IRF Matrix |        |
| Start          | History               | Return |

Using the pull-down menus, select the **Operator Name** and **Equipment Name** from the list of available selections. If a Session ID is desired, tap on **Input Session ID** and use the text entry keyboard to enter a Session ID. If using an Equipment Specific IRF Matrix, make sure that the applicable checkbox is selected. (More information on the IRF Matrix can be found in the Calculation Factors section beginning on page 29.)

Begin the session by pressing **Start**. After confirming the beginning of a session, a sessions summary screen will be displayed. To end the session, press the red **End** button.

| Display Sessions between | 5/15/2011             | <mark>↓</mark> and | 6/18/2011 | •    |
|--------------------------|-----------------------|--------------------|-----------|------|
| Start                    | End                   | Equipment          | Operator  |      |
| 6/16/2011 2:32:23 PM     |                       | 502                | Troy      | ·    |
| 5/25/2011 8:27:11 AM     | 5/25/2011 1:16:22 PM  | 502                | Troy      |      |
| 5/19/2011 8:11:30 AM     | 5/19/2011 10:41:40 PM | 1586 Lindberg      | Troy      |      |
| 5/18/2011 8:17:01 AM     | 5/18/2011 2:49:30 PM  | 1586 Lindberg      | Troy      |      |
| 5/17/2011 10:19:41 AM    | 5/17/2011 2:40:26 PM  | 1586 Lindberg      | Troy      |      |
| 5/16/2011 8:09:37 AM     | 5/16/2011 4:31:22 PM  | 1586 Lindberg      | Troy      |      |
|                          |                       |                    |           |      |
| End                      | D                     | etail              |           |      |
|                          |                       |                    | Ret       | turn |

This screen will identify sessions within the date range specified at the top of the screen. As a default, sessions from the past 24 hours are shown. By expanding the data range, additional sessions can be seen. These sessions are sorted with the newest entry at the top, but they can be sorted by **End Time**, **Equipment Name**, or **Operator Name** by touching the header of each column.

To see the details of any session, highlight it by touching it, and then press **Detail**. This will display a graphical representation of the data from the selected session.

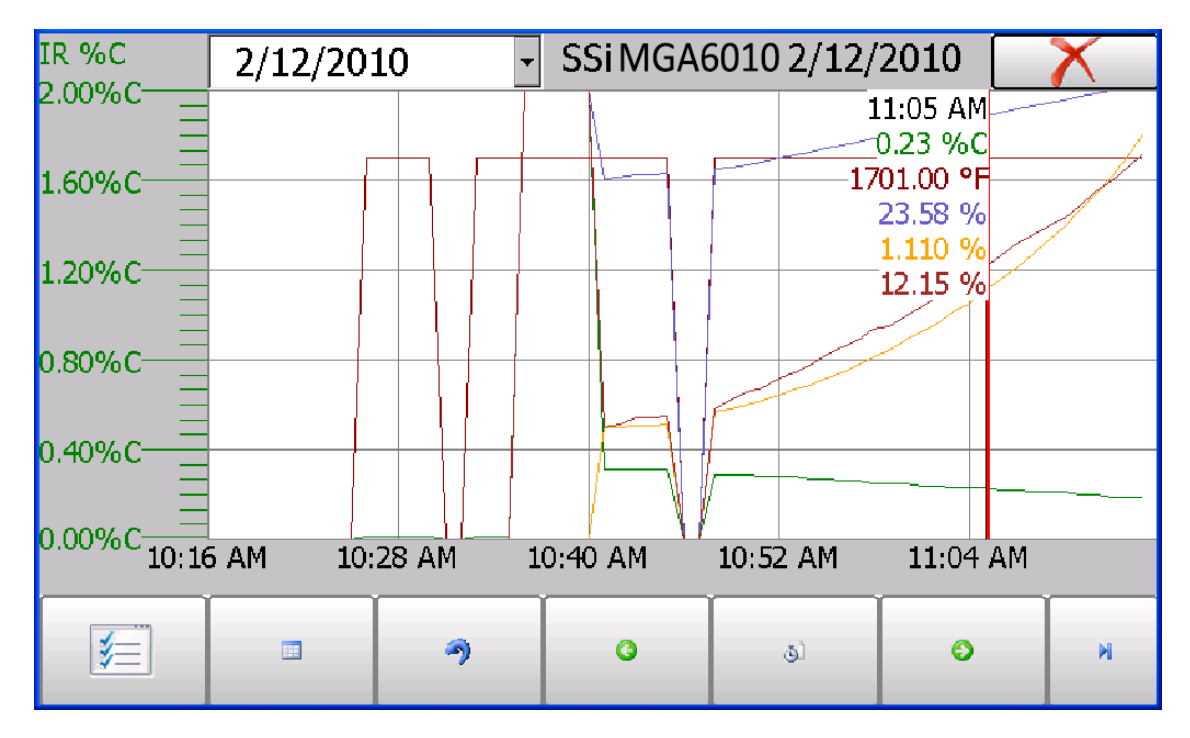

For more information on navigating the Chart Screen see the "Chart" section of this manual. To leave the Chart view, press the red X in the upper right hand corner of the screen.

#### Pump Control

The Pump Control screen will identify and allow the modification of the pump status (**On** or **Off**), as well as the amount of time (in seconds) to delay turning the pump on (Pump On Delay) and off (Pump Off Delay).

| Pump Control             |        |  |
|--------------------------|--------|--|
| Pump Status              | Off    |  |
| Pump On Delay (seconds)  | 2      |  |
| Pump Off Delay (seconds) | 2      |  |
| Edit                     | Return |  |

#### Sensor Calibration

On the MGA 6010, you can perform a sensor calibration with one of four calibration sources. These sources are displayed when **Sensor Calibration** is first selected: **Automatic Calibration Port**, **Auxiliary Calibration Port**, **Sample Line (with pump on)**, and **Sample Line (with pump off)**.

| Select Calibration Source     |  |  |
|-------------------------------|--|--|
|                               |  |  |
| Automatic Calibration Port    |  |  |
| O Auxiliary Calibration Port  |  |  |
| ◯ Sample Line (with pump on)  |  |  |
| ◯ Sample Line (with pump off) |  |  |
| ОК                            |  |  |

You will be required to select one of the four sources.

With the **Automatic Calibration Port**, calibration is performed using the Zero Calibration Gas Inlet and Span Calibration Gas Inlet ports on the side of the unit.

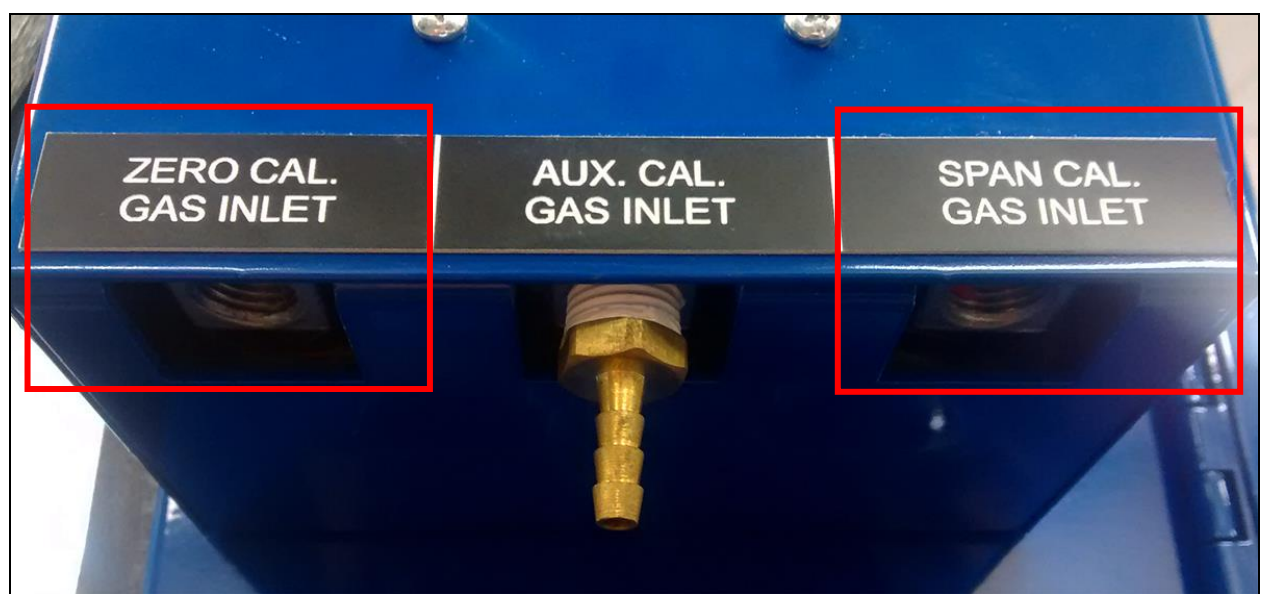

Gas Inlet Ports for Automatic Calibration

The **Auxiliary Calibration Port** makes use of the Auxiliary Calibration Gas Inlet, located on the side of the unit and in the middle of the gas inlets for Zero Calibration and Span Calibration. A single gas line is run to the Auxiliary Calibration Gas Inlet port for zero <u>and</u> span calibration.

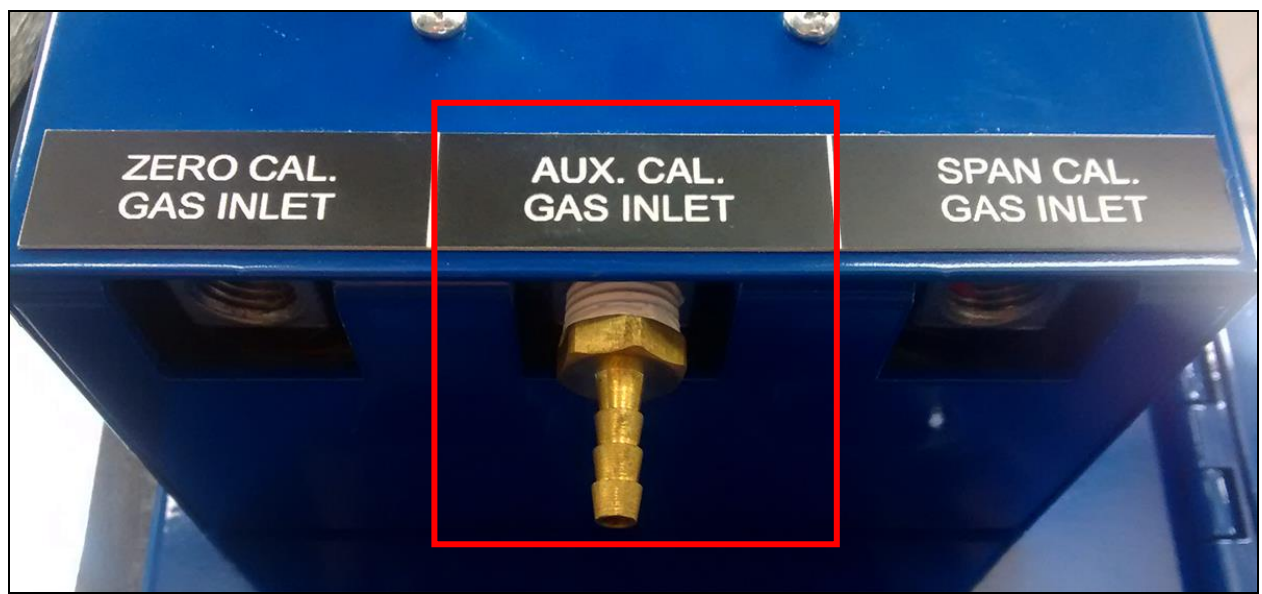

Gas Inlet Port for Auxiliary Calibration

Calibration with a **Sample Line** makes use of the Sample Inlet Port located on the side of the unit opposite the ports used for Automatic Calibration and Auxiliary Calibration. The option selected will depend on whether the pump is running [Sample Line (with pump on)] or not running [Sample Line (with pump off)].

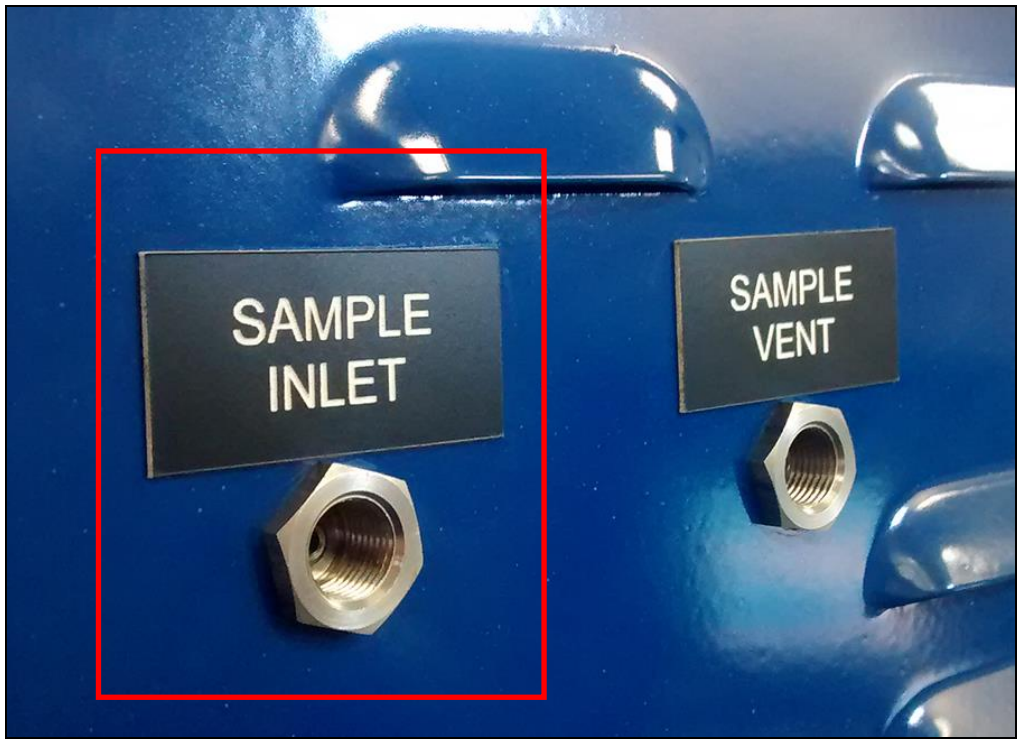

Sample Inlet Port Used for Sample Line Calibration

Once you have attached the gas line as needed and selected the desired calibration source, tap OK. A screen similar to the one shown below will be displayed.

| Sensor Calibration                                              |                |             |        |                   |
|-----------------------------------------------------------------|----------------|-------------|--------|-------------------|
| Zero Calibr                                                     | ation 🛛 🔘 Span | Calibration |        | 2.0               |
| Gas                                                             | Target         | Actual      | Status |                   |
| <b></b> ⊂CO                                                     | 0.00%          | -0.02%      | ОК     | ——1.6<br>——1.3    |
| ✓ CO2                                                           | 0.000%         | 0.050%      | OK     | ——1.1             |
| CH4                                                             | 0.00%          | 0.07%       | ОК     | 0.9<br>0.7        |
| Last Zero Calibration: 6/16/2014 (12 days, 12 minutes)          |                |             |        | 0.4<br>0.2<br>0.0 |
| Last Span Calibration: 6/16/2014 (12 days, 6 minutes)           |                |             |        |                   |
| Pump should be off when using pressurized cylinders of gas scfh |                |             | scfh   |                   |
| Enter Cal Mode                                                  |                |             | Return |                   |

Two types of calibrations can be performed on the NDIR sensor: Zero and Span. The Zero calibration should be performed with a gas that has none of the measured gases in it. Ideally this would be pure Nitrogen or Argon. The concentration of the Span calibration gas should closely resemble the gas that is being measured. For a heat treating application measuring endothermic gas, the ideal composition would be:

- CO: 20%
- CO<sub>2</sub>: 0.5%
- CH<sub>4</sub>: 5.0%
- H<sub>2</sub>: 40%
- N<sub>2</sub>: Balance

Since the accuracy of the calibration gas directly influences the resulting accuracy of the instrument, the highest possible accuracy grade should be obtained. Some gas suppliers refer to this as a "Certified Primary Standard". The high degree of accuracy is not required to obtain nominal values that exactly match the values shown above. The accuracy is required to know the exact composition of the gas in the cylinder. The actual composition will be shown on the bottle when it is delivered.

When flowing calibration gas is into the analyzer, turn the pump off. The amount of flow from the gas cylinder should be approximately 1.5 SCFH at no pressure. The gas cylinders will be under high pressure, so it is recommended that a two stage regulator with a low pressure secondary stage be used. It is good practice to begin the flow of gas before attaching the calibration gas to the instrument. This will prevent any high pressure bursts from entering the instrument.

Calibration gases can be obtained from Super Systems, however they can also be obtained from any supplier of custom gases.

#### Hydrogen Cell Note:

It is recommended that the instrument be turned on for three hours prior to performing an H<sub>2</sub> calibration.

#### Performing a Zero Calibration

From the Sensor Calibration screen, be sure that the button at the upper left of the instrument is selecting **Zero Calibration** and not **Span Calibration**.

When this is selected, the target values will automatically go to zero. Begin the flow of gas at the appropriate rate, and allow the readings to come to equilibrium. This occurs when the actual values are not moving in a specific direction, and they display only slight movements up and down. This should take approximately 45 seconds.

There is a column showing the Status of each gas. In this area the instrument is making a comparison between the Target value and the Actual value and providing feedback based on the amount of difference between the two. There are three possible words that can appear in this area:

"OK" – The gas is within 10% of where it is expected to be.

"**OK?**" – The gas is between 10% and 20% of where it is expected to be. This could indicate an issue with the calibration gas, so the calibration gas and the associated tubing should be checked and verified to be free from leaks or improper gas composition. This message does not necessarily indicate that there is a problem with the sensor or the calibration. It is meant only to have the operator make sure that the proper procedures are being followed.

"BAD" – The gas is more than 20% from where it is expected to be. The same items should be checked as described above. This message could indicate an issue with the sensor.

Regardless of the status of each of the gases, the instrument can be calibrated by waiting for the readings to stabilize and pressing **Start Calibration**. Timers will begin to count down, and when they reach zero the Actual values should be the same as the Target values (allowing for slight variations as a result of gas fluctuations).

#### Performing a Span Calibration

A Span calibration is performed the similarly to the zero calibration but with two small changes. First, the selector button at the top should be on **Span Calibration** instead of **Zero Calibration**. Second, the gas values for the specific cylinder of gas being used need to be entered into the Target values. To do this, press the blue box associated with each gas and enter the value shown on the cylinder. For example, the nominal value for CO may be 20%, but your cylinder may actually have 19.96% CO. 19.96 is the value that should be entered as a Target.

After the gas values have been entered, proceed with the calibration in the same manner as with the zero calibration. Never perform a span calibration without first doing a zero calibration.

#### Automatic Sampling Parameters

This instrument is capable of communicating directly with a control instrument. This is valuable because it will provide real-time entry of the temperature and millivolt information from the probe, allowing for an accurate comparison between the IR % Carbon and the Probe %Carbon. To establish this communications link, see "Communications and Source Setup – Atmosphere/ Temp Sources."

The Automatic Sampling Parameters screen will allow the user to adjust the way that the MGA 6010 updates the COF / PF in the atmosphere controller. All of the parameters on this page can be disregarded if the "COF/PF Adjustment Mode" is set to Monitor mode. These parameters only apply when the instrument is in Control mode.

| Automatic Sampling Parameters      |                 |  |  |
|------------------------------------|-----------------|--|--|
| COF/PF Adjustment Increment        | 1               |  |  |
| COF/PF Adjustment Interval (minute | es) 1           |  |  |
| Minimum COF/PF Value               | 130             |  |  |
| Maximum COF/PF Value               | 220             |  |  |
| COF/PF Adjustment Mode             | Monitor         |  |  |
| Minimum Temperature for sampling   | 1490°F          |  |  |
| Minimum Millivolts for sampling    | 1030 mV         |  |  |
| Minimum Millivolt condition        | also stops pump |  |  |
|                                    |                 |  |  |
| Edit                               | Return          |  |  |

#### **COF/PF Adjustment Increment**

When adjustments are made automatically, this value indicates the size of the step that is made when the COF/PF is changed. It is recommended that this number remain low to avoid making sudden changes to the process that could be caused by temporary conditions.

#### COF/PF Adjustment Interval (minutes)

This indicates the frequency that automatic adjustments are made. We recommend making small changes at a frequent interval instead of making large changes at longer intervals. This will prevent temporary changes in atmosphere from making dramatic adjustments to the COF/PF.

#### Minimum COF / PF Value

As a safeguard, the COF/PF can be prevented from dropping below a certain point. This point is the Minimum COF/PF value.

#### Maximum COF / PF Value

The Maximum COF/PF can also be entered as a safeguard.

#### COF / PF Adjustment Mode

This selection determines if changes to the COF/PF will be made automatically or if the instrument will monitor the conditions without making any changes. When in **Monitor** mode, a COF/PF will continue to be suggested, but no modifications will be made to the atmosphere controller.

#### Minimum Temperature for sampling (0 = disabled)

This value is the lowest temperature that the instrument will sample from. When the temperature drops below this value, the COF/PF adjustment will stop and the sample pump will turn off *only if the pump is set to "Auto" mode* (see the Pump Control section on page 20). To use this feature, the instrument should be communicating with an instrument that can provide real-time temperature data. The purpose of this function is to prevent the instrument from pulling a bad sample, which could potentially damage the sensors. The minimum temperature should always be slightly higher than the lowest possible process temperature.

#### Minimum Millivolts for sampling (0 = disabled)

This value is the lowest number of millivolts at which sampling will take place. When the number of millivolts drops below this value, the COF/PF adjustment will stop; the sample pump will turn off *only if the pump is set to "Auto" mode* (see the Pump Control section on page 20) and the Minimum Millivolt Condition is set to "Also stops pump" (see below). To use this feature, the instrument should be communicating with an instrument that can provide real-time probe millivolt data. The purpose of this function is to prevent the instrument from pulling a bad sample, which could potentially damage the sensors. This will prevent adjustments from being made when the proper conditions are not met. The minimum millivolts set point should be slightly higher than the minimum millivoltage that is expected.

#### Minimum Millivolt condition (0 = disabled)

This determines the behavior of the MGA 6010 when the minimum millivolts value is reached. Two settings are available:

- Also stops pump. When this setting is selected, the sample pump will be stopped *if the pump is set to "Auto" mode* (see the Pump Control section on page 20), and COF/PF adjustment will be stopped.
- **Only inhibits adjust and control.** When this setting is selected, COF/PF adjustment will be stopped, and the sample pump will be allowed to run.

To use this feature, the instrument should be communicating with an instrument that can provide realtime probe millivolt data. This is another feature that is intended to prevent the analyzer from pulling a bad sample and potentially damaging the sensors.

#### Communications and Source Setup

This screen allows the user to view and modify the method of communications between the instrument and external devices.

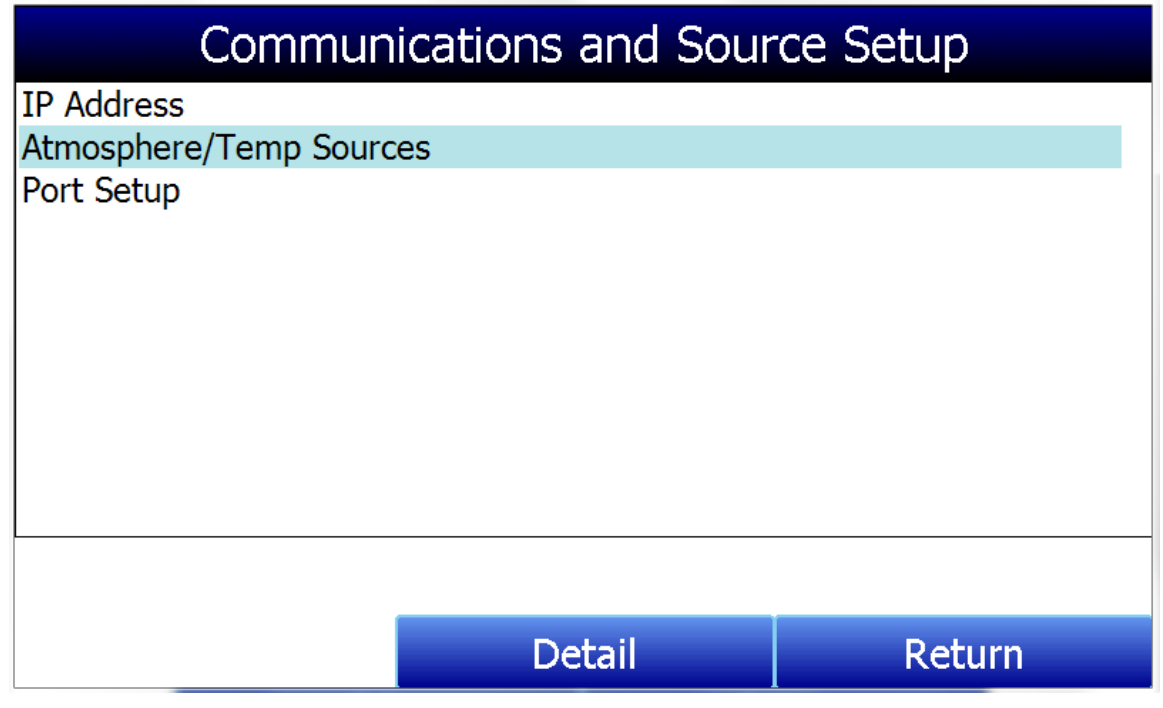

#### IP Address

This section identifies the IP Address of the instrument. When connected to a network, the MGA 6010 screen will obtain its own IP Address. It does this during the power-up procedure, so if communication via Ethernet is preferred, plug the cable into the instrument before turning it on. To use a specific IP address, it must be entered on the Windows CE screen. This can only be accessed when the Gas Analyzer software has been shut down.

#### Manually Setting the IP Address

- 1. Log in to the MGA 6010 touch screen using the supervisor access code (by default, this code is '2').
- 2. Access the Instrument Setup  $\rightarrow$  General Setup menu.
- 3. Select "Shut Down Software" followed by "Yes".
- 4. The program will shut down and a Windows CE screen will appear.
- 5. Click the Start menu in the lower left corner.
- 6. Select 'Settings" and then "Network and Dial-up Connections".
- 7. Select "CS89001"
- 8. Select the option for "Specify an IP Address"
- 9. Enter the desired IP Address, Subnet Mask, and Default Gateway.
- 10. Select "OK"
- 11. Close open windows to return to the main Windows CE Screen.
- 12. Double-click on the "SaveRegs" icon.
- 13. Select "OK" from the Registry Save Complete notification.
- 14. Turn the instrument off and wait for the screen to turn off.
- 15. Turn the instrument back on.
- 16. The instrument will automatically boot up as a gas analyzer with the IP address that has been manually entered.

#### Atmosphere/Temp Sources

RS485 communications can be set up to automatically enter and update data from the oxygen probe and, if desired, make modifications to the COF/PF in the atmosphere controller.

| Communications and Source Setup-Atmosphere/Temp Sources |                |  |  |
|---------------------------------------------------------|----------------|--|--|
| Port Usage                                              | Modbus Master  |  |  |
| Port Baud Rate                                          | 19200          |  |  |
| Probe Temp/mV Instrument                                | SSI AC20       |  |  |
| Probe Temp/mV Instrument Address                        | 0              |  |  |
| Status                                                  | Not configured |  |  |
| Furnace Temp Instrument                                 | SSI 7EK        |  |  |
| Furnace Temp Instrument Address                         | 0              |  |  |
| Status                                                  | Not configured |  |  |
|                                                         |                |  |  |
|                                                         |                |  |  |
|                                                         |                |  |  |
|                                                         |                |  |  |
| Edit                                                    | Deturn         |  |  |
| Earc                                                    | Ketum          |  |  |

#### Port Usage

This is the communication method used to supply information to the instrument. The possible values are: Modbus Master Modbus Host

#### Port Baud Rate

This is the speed of communications which can range between 1200 and 115200.

#### Probe Temp/mV Instrument

This is the make and model of the device that will be supplying the instrument with information on: probe temperature, probe millivolts, and COF/PF. Possible choices are:

- Internal, Probe mV, K
- Internal, Probe mV, S
- SSi AC20
- Yokogawa 750
- Honeywell UDC3300
- Dualpro 1 Mod
- Dualpro 2 Mod
- DP 1 MMI
- DP 2 MMI

- Eur 2404
- Eur 2500
- CP V3.5
- CP V3.0
- CarbPC
- SSi 9200 loop 1
- IR Base
- MGA
- 9010

#### Probe Temp/mV Instrument Address

This is the address of the atmosphere controller. It can be directly entered using the numeric keypad on the touch screen.

#### Furnace Temp Instrument

This is the make and model of the device that will be supplying the instrument with information on furnace temperature. If there is no instrument associated with this input, the probe temperature will be used. Possible selections are:

| Internal, S           | VC Base 3           |
|-----------------------|---------------------|
| Internal, K           | VC Base 4           |
| SSi 7EK/804/808/816   | AIPC                |
| Yokogawa 750          | SSi 7SL             |
| Honeywell UDC 3300    | Flow Meter          |
| Dualpro 1 Mod         | UMC800              |
| Dualpro 2 Mod         | SSi DOO             |
| DP 1 MMI              | SSi D01             |
| DP 2 MMI              | SSi DO2             |
| Eur 2404              | SSi D03             |
| Eur 2500              | Yokogawa UT350      |
| UP V3.5               | Yokogawa 750 loop 2 |
| UP V3.0               | Yokogawa UP350      |
| CP3.5 SL              | DCP551              |
| CP3.0 SL              | Ascon 08            |
| 10Pro                 | Ascon X5            |
| DP IN C               | Ascon M4L           |
| SSi 9200 loop 1       | Ascon X5 Timer      |
| SSi 9200 loop 2       | SPUD                |
| SSi 9200 loop 3       | SSi AIB 3           |
| SSi 9100 loop 2       | Hydrogen            |
| Eurotherm 2704 loop 1 | Flow                |
| Eurotherm 2704 loop 2 | 02 remote           |
| Eurotherm 2704 loop 3 | Dual monitor        |
| VC Base 1             | Wflow               |
| VC Base 2             | 9010                |

#### Furnace Temp Instrument Address

This is the address of the furnace temperature instrument. It can be directly entered using the numeric keypad on the touch screen.

#### Port Setup

This page is used to set the parameters for the communications ports. The factory default settings are shown below, and they should not need to be changed by the operator.

| Communications Setup-Port Setup |               |  |  |
|---------------------------------|---------------|--|--|
| Host Address                    | 1             |  |  |
| RS232 Port A Baud Rate          | 19200         |  |  |
| RS232 Port A Mode               | Modbus Master |  |  |
| RS485 Port C Baud Rate          | 19200         |  |  |
| RS485 Port C Mode               | Modbus        |  |  |
| RS485 Port D Baud Rate          | 19200         |  |  |
| RS485 Port D Mode               | Modbus Master |  |  |
| Edit                            | Return        |  |  |

**Instrument Setup** The items shown in this menu list are settings that should only need to be changed once. Any modifications to the default values will be saved in the instrument.

| Instrument Setup         |        |        |  |
|--------------------------|--------|--------|--|
| Calculation Factors      |        |        |  |
| General Setup            |        |        |  |
| Security Settings        |        |        |  |
| Analog Output Setup      |        |        |  |
| Factory Default Settings | 3      |        |  |
| Other Settings           |        |        |  |
| Language Setup           |        |        |  |
|                          | Detail | Return |  |

### Calculation Factors

| Instrument Setup-Calculation Factors |           |  |  |
|--------------------------------------|-----------|--|--|
| IR Factor                            | CO Factor |  |  |
| IR Shim Factor                       | 160       |  |  |
| CH4 Factor                           | 20        |  |  |
| Current Working IR Factor            | 115       |  |  |
| IRF Adjustment Matrix                |           |  |  |
| Use IRF Matrix                       | False     |  |  |
| Equipment Specific IRF Matrices      |           |  |  |
| Set Setpoints based on IR Factor     |           |  |  |
| Use Furnace Temp for Furnace Se True |           |  |  |
| Edit                                 | Return    |  |  |

In this menu, there are two factors that will influence the calculation of carbon: **IR Shim Factor** and **CH**<sub>4</sub> **Factor**. Each of these factors is incorporated in the equation used to calculate %C; they are described in further detail below. The calculation factors should be changed only after determining that additional adjustments are required based on the specific conditions and equipment at each facility. Neither of them should be modified without significant testing or consultation from Super Systems, Inc.

#### IR Factor

This setting determines which of two parameters is incorporated in the %C calculation: **CO Factor** or **Process Factor (PF)**.

#### IR Shim Factor

Changing the IR Shim Factor is a way of modifying the computed percent carbon. The nominal value is 160. There is an inverse relationship between the IR Shim Factor and computed percent carbon. To increase the computed percent carbon, this number should be lowered, and to decrease the computed percent carbon it should be increased.

#### CH4 Factor

This factor increases or decreases the significance of  $CH_4$  in the calculation of carbon.  $CH_4$  does not have a significant impact on the computed percent carbon, so it has a minor role in the equation. If the measured gas has over 5%  $CH_4$ , its role in the equation may become greater than it should be. In these cases the  $CH_4$  factor should be reduced. In cases where the  $CH_4$  is present in excess of 7 or 8%, this factor can be reduced to zero.

#### Current Working IR Factor

This field shows the current IR Shim Factor adjustment value. It is not directly modifiable.

#### Three Methods of %Carbon Calculation

The MGA 6010 is able to calculate %Carbon using one of three methods: **Default Settings, IRF Matrix**, or **Equipment-Specific IRF Matrices**.

- 1. <u>Default Settings</u>. This is the method used when **Use IRF Matrix** is set to False (off). The sample gas composition (%CO, %CO<sub>2</sub>, %CH<sub>4</sub>) and temperature, along with the programmed IR Shim Factor and CH<sub>4</sub> Factor, are used to arrive at a calculation of atmospheric %Carbon.
- <u>IRF Matrix</u>. When Use IRF Matrix is set to True (on), the MGA 6010 will use values configured in the IRF Adjustment Matrix to set the current IR Shim Factor. Configuring the adjustment matrix is described in more detail in the IRF Adjustment Matrix section below.
- 3. <u>Equipment Specific IRF Matrices</u>. This method allows you to configure an IRF Matrix specific to a configured piece of equipment and change the calculation method based on the equipment whose gas composition is being analyzed. This method is described in more detail in the Equipment Specific IRF Matrices section below.

#### IRF Adjustment Matrix

The IRF Adjustment Matrix, sometimes referred to simply as the IRF Matrix, is used to set conditions under which the IR Shim Factor will be changed. Using the IRF Matrix, a total of 16 different IR Shim Factors can be configured if <u>both</u> temperature and atmosphere are considered; a total of 4 different IR Shim Factors can be configured if <u>only</u> temperature is considered. **NOTE: Use IRF Matrix** must be set to "True" for this function to be used.

| IRF Adjustment Matrix         |             |  |
|-------------------------------|-------------|--|
| Temp Only                     | No 🔶        |  |
| Atmosphere Limit              | 0.25        |  |
| Atmosphere Limit              | 0.4         |  |
| Atmosphere Limit              | 0.6         |  |
| Temperature Limit             | 1200 —      |  |
| Temperature Limit             | 1400        |  |
| Temperature Limit             | 1600        |  |
| IRF (Atm < 0.25, Temp < 1200) | 95          |  |
| IRF (Atm < 0.25, 1200 <= Temp | < 1400) 105 |  |
| IRF (Atm < 0.25, 1400 <= Temp | < 1600) 115 |  |
| IDE (Atm < 0.25 1600 < - Tomo | ) 125 💌     |  |
| Edit                          | Return      |  |

The following steps describe how to configure the IRF Matrix.

- 1. To begin, decide whether both atmosphere and temperature should be considered in setting the IR Shim Factor, or only temperature.
  - If both atmosphere and temperature apply, set **Temp Only** to "No" (and then go to step 2 below).
  - If only temperature applies, set **Temp Only** to "Yes" (and then go to step 3 below).
- 2. Configure up to 3 atmosphere limits. Each atmosphere limit marks a boundary line within the matrix. Atmosphere values above and below each limit will be evaluated in determining the IR Shim Factor.

For example, if the atmosphere limits are 0.25, 0.4, and 0.6, the following ranges will be evaluated in helping to determine the IR Shim Factor:

- Less than 0.25 (Atm < 0.25)
- 0.25 0.39 (0.25 <= Atm < 0.4)
- 0.4 0.59 (0.4 <= Atm < 0.6)
- 0.6 and higher (0.6 <= Atm)
- 3. Configure up to 3 temperature limits. Each temperature limit marks a boundary line within the matrix. Temperature values above and below each limit will be evaluated in determining the IR Shim Factor.

For example, if the temperature limits are 1200, 1400, and 1600, the following ranges will be evaluated in helping to determine the IR Shim Factor:

- Less than 1200 (Temp < 1200)
- 1200 1399 (1200 <= Temp < 1400)
- 1400 1599 (1400 <= Temp < 1600)
- 1600 and higher (1600 <= Temp)
- 4. Now, enter an IR Shim Factor for each set of ranges. Do this by tapping on a set of ranges and then tapping "Edit". A numeric entry screen will appear, allowing you to enter a value for the IR Shim Factor.

#### MGA 6010 Operations Manual

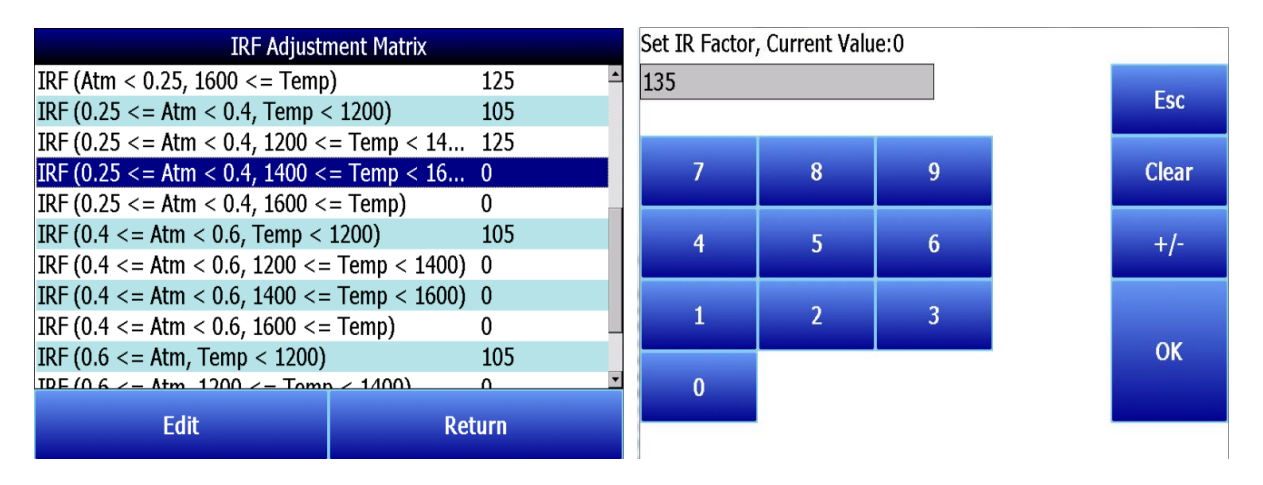

Once IR Shim Factor values have been entered for each set of ranges, the IRF Matrix is configured. The IRF Shim Factor will be set to the configured value for a set of ranges when the atmosphere and temperature (or temperature only, if configured that way) are within those respective ranges. For example, if the atmosphere is 0.3% and the temperature is 1230°, and the IRF for range set (0.25 <= Atm < 0.4, 1200 <= Temp < 1400) is 125, the MGA 6010 will set the current IR Shim Factor to 125.

Click **Return** to return to the Calculation Factors screen.

#### Use IRF Matrix

This setting determines whether or not the IRF Adjustment Matrix is used to set the IR Shim Factor. There are two possible settings: **False** (default) and **True.** If Use IRF Matrix is set to False, the IRF Adjustment Matrix will <u>not</u> be used (and Default Settings will be applied). If Use IRF Matrix is set to True, the IRF Adjustment Matrix <u>will</u> be applied to the IR Shim Factor.

#### Equipment Specific IRF Matrices

The MGA 6010 can be set up to use different IRF Adjustment Matrices based on the specific equipment whose gas composition is being analyzed. To use this feature, follow the steps below. **NOTE:** This procedure requires administrator access (default login: '2').

 Make sure that the piece of equipment for which you want to set up an IRF Adjustment Matrix is configured in the Tools → Database Maintenance → Maintain Equipment menu. If the equipment has not been added, you will need to add it. Remember that Equipment is tied to Equipment Types; therefore, you may need to add an Equipment Type in the Tools → Database Maintenance → Maintain Equipment Type menu first.

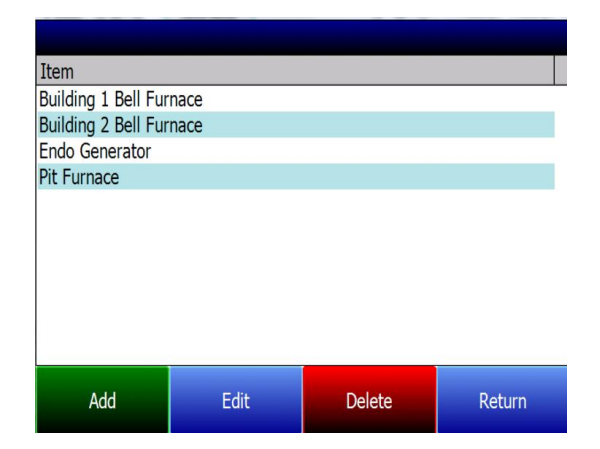

2. Open the Instrument Setup  $\rightarrow$  Calculation Factors menu.

| Instrument Setup-Calculation Factors |           |  |  |
|--------------------------------------|-----------|--|--|
| IR Factor                            | CO Factor |  |  |
| IR Shim Factor                       | 115       |  |  |
| CH4 Factor                           | 20        |  |  |
| Current Working IR Factor            | 115       |  |  |
| IRF Adjustment Matrix                | True      |  |  |
| Use IRF Matrix                       | False     |  |  |
| Equipment Specific IRF Matrices      |           |  |  |
| Set Setpoints based on IR Factor     |           |  |  |
| Use Furnace Temp for Furnace Se      | True      |  |  |
|                                      |           |  |  |
|                                      |           |  |  |
|                                      |           |  |  |
| Edit                                 | Poturn    |  |  |
| Eait                                 | Return    |  |  |

|                              | Select Equipment  |              |          |
|------------------------------|-------------------|--------------|----------|
| Building 1 Bell Furnace      |                   |              |          |
| Building 2 Bell Furnace      |                   |              |          |
| Endo Generator               |                   |              |          |
| Pit Furnace                  |                   |              |          |
|                              |                   |              |          |
|                              |                   |              |          |
|                              |                   |              |          |
|                              |                   |              |          |
|                              |                   |              |          |
|                              |                   |              |          |
| Fdit                         |                   | Return       |          |
|                              |                   |              |          |
| Building 1 Be                | Furnace IRF Adjus | tment Matrix |          |
| Temp Only                    |                   | No           | ľ        |
| Atmosphere Limit             |                   | 0.5          |          |
| Atmosphere Limit             |                   | 1            |          |
| Atmosphere Limit             |                   | 2            |          |
| Temperature Limit            |                   | 1000         |          |
| Temperature Limit            |                   | 1500         |          |
| Temperature Limit            |                   | 2000         |          |
| IRF (Atm < 0.5, Temp < 1000) |                   | 180          |          |
| IRF (Atm < 0.5, 1000 <       | = Temp < 1500)    | 180          |          |
| IRF (Atm < 0.5, 1500 <       | = Temp < 2000)    | 180          |          |
|                              |                   |              | <u> </u> |
| Edit                         | Save              | Cancel       |          |

3. Open the Equipment Specific IRF Matrices menu option. Select the equipment for which you want to set up an IRF Matrix. Then click Edit.

4. IRF Matrix parameters for the selected equipment will be displayed. Edit the parameters for the equipment. Parameters are described in the IRF Adjustment Matrix section above.

5. Click **Save** when finished editing parameters. The IRF Matrix for this particular equipment is now set up.

#### When ready to start a Session for this piece of equipment:

- 6. Open the Sessions menu from the main MGA 6010 menu.
- 7. Using the Equipment Name drop-down box, select the piece of equipment for which you want to want to apply an Equipment Specific IRF Matrix.
- 8. Make sure that the Use Equipment Specific IRF Matrix box is checked.
- 9. Press **Start** to begin the Session.

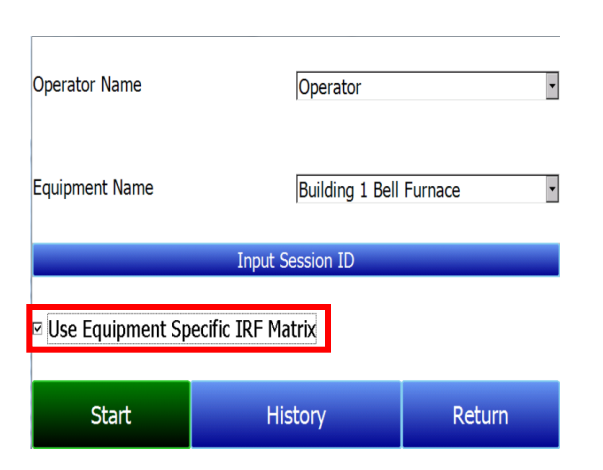

#### Set Setpoints based on IR Factor

The MGA 6010 has the ability to automatically adjust temperature and atmosphere setpoint in an effort to get the Process Variables (PVs) for temperature and atmosphere within a selected range set in the IRF Matrix. This option allows you to select an IRF Matrix range set based on which the MGA 6010 will make adjustments to temperature and atmosphere setpoints. Of course, if the IRF Matrix is configured so that only temperature is used in determining changes to the IR Shim Factor, only temperature will be displayed in the menu for **Set Setpoints based on IR Factor**, and only the temperature setpoint will be adjusted by the MGA 6010 when this option is used. <u>Note that **Use IRF Matrix** and **Use Furnace Temp for Furnace Setpoint** must both be set to "True" for this option to work. In addition, the MGA 6010 must not be configured to communicate with slave instruments; see the **IMPORTANT!** box below.</u>

| IRF Adjustn                             | nent Matrix          |  |
|-----------------------------------------|----------------------|--|
| IRF (Atm < 0.25, Temp < 1200)           | 95 1                 |  |
| IRF (Atm < 0.25, 1200 <= Temp           | < 1400) 105          |  |
| IRF (Atm < 0.25, 1400 <= Temp           | < 1600) 115          |  |
| IRF (Atm < 0.25, 1600 <= Temp)          | ) 125                |  |
| IRF (0.25 <= Atm < 0.4, Temp <          | 1200) 135            |  |
| IRF (0.25 <= Atm < 0.4, 1200 <=         | = Temp < 1400) 125   |  |
| IRF (0.25 <= Atm < 0.4, 1400 <=         | = Temp < 1600) 125 🚽 |  |
| IRF (0.25 <= Atm < 0.4, 1600 <=         | = Temp) 125          |  |
| IRF (0.4 <= Atm < 0.6, Temp < 1200) 105 |                      |  |
| IRF (0.4 <= Atm < 0.6, 1200 <=          | Temp < 1400) 95      |  |
| TDE (0.4 ~ = Atm < 0.6 1/00 ~ =         | Tomp < 1600) 05      |  |
| Select Input                            | Return               |  |

An example of how this option is used can be given as follows. Assume that, in the IRF Matrix, one of the range sets is  $(0.25 \le Atm < 0.4, Temp < 1200)$  with a corresponding IR Shim Factor of 135. Because this range set is set up in the IRF Matrix, it will appear as an option in the **Set Setpoints based on IR Factor** selection list. To apply this range set to the atmosphere and temperature setpoints, the user first taps on the **IRF (0.25 <= Atm < 0.4, Temp < 1200)** 135 line in the menu list until that option is highlighted. Next, the user taps on the **Select Input** button to apply that option.

Once the range set is selected and applied, the MGA 6010 will automatically change the temperature setpoint and (if applicable) atmosphere setpoint. In the **Carbon Calculation** screen, the **Temperature Setpoint** and **Carbon Setpoint** will <u>not</u> be visible or editable while control is based on IR Factor.

#### IMPORTANT!

This option will work <u>only</u> when the MGA 6010 is not communicating with any slave instruments. If you attempt to use this option by tapping it and then tapping "Edit" when the MGA 6010 is communicating with a slave instrument, the message "Cannot use this feature with Slave Instrument configured" will be displayed. To disable slave instruments, open the Communications and Source Setup  $\rightarrow$ Atmosphere/Temp Sources menu; then set both the **Probe Temp/mV Instrument Address** and **Furnace Temp Instrument Address** to "0".

| Communications and Source Se     | tup-Atmospł | nere/Temp Sources |
|----------------------------------|-------------|-------------------|
| Port Usage                       | Modbus Ma   | ster              |
| Port Baud Rate                   | 19200       |                   |
| Prohe Temp/mV Instrument         | SST AC20    |                   |
| Probe Temp/mV Instrument Address | 0           |                   |
| Status                           | Not configu | red               |
| Eurnace Temp Instrument          | SSI 7EK     |                   |
| Furnace Temp Instrument Address  | 0           |                   |
| Status                           | Not configu | red               |
|                                  |             |                   |
| Edit                             |             | Return            |

#### Use Furnace Temp for Furnace Setpoint

When this option is set to "True", the MGA 6010 will use the <u>furnace temperature</u> as the value used to select an IR Shim Factor. When this option is set to "False", the MGA 6010 will use the <u>temperature</u> <u>setpoint</u> as the value used to select the IR Shim Factor.

#### General Setup

This screen shows the current time and date for the instrument, as well as the temperature scale. The temperature mode can be changed from this screen, but the time cannot be changed unless the MGA software is closed. This can be done through the following steps:

#### Manually Setting the Time, Date, and Time Zone

- 1. Log in to the PGA 3510 touch screen using the supervisor access code (by default, this code is '2').
- 2. Access the Instrument Setup  $\rightarrow$  General Setup menu.
- 3. Select "Shut Down Software" followed by "Yes".
- 4. The program will shut down and a Windows CE screen will appear.
- 5. Click the time in the lower right corner (press the stylus in this corner if the time does not automatically appear).
- 6. Set the time, date, and time zone to the desired settings
- 7. Select "OK"
- 8. Double-click on the "SaveRegs" icon.
- 9. Select "OK" from the Registry Save Complete notification.
- 10. Turn the instrument off and wait for the screen to turn off.
- 11. Turn the instrument back on.
- 12. The instrument will automatically boot up as a gas analyzer with the IP address that has been manually entered.

**NOTE**: If touch screen is recording data with date and time information that is "shifted" from that displayed in the external datalogging software (e.g., readings at 9am are displayed as 11am), then the time zone and daylight savings settings *on the external computer* may need to be adjusted, in addition to performing the procedure above.

#### Security Settings

This page is used to change the pass code used for logging into the menu list. The default setting for the Supervisor Pass Code is 1, and the default setting for Configuration is 2. The maximum value for either code is 32767.

The Configuration Code will also work for all items on the Supervisor Pass Code items, so entering the Configuration Code (default =2) will provide access to all available menus.

#### Analog Output Setup

The MGA 6010 has four analog outputs. These outputs can be configured for variable, zero value, and span value. The **Variable** is the process variable that applies to that analog output. Possible values are **CO**, **CO**<sub>2</sub>, **H**<sub>2</sub>, **High CO**<sub>2</sub>, **IR % carbon**, **Gas ratio**, and **Gas squared ratio**. The Zero Value is the value that corresponds to 4mA on a 4-20mA scale. The **Span Value** is the value that corresponds to 20mA on a 4-20mA scale.

| Instrument Setup-A          | nalog Output Setup |
|-----------------------------|--------------------|
| Analog Output #1 Variable   | CO                 |
| Analog Output #1 Zero Value | 0.00               |
| Analog Output #1 Span Value | 30.00              |
| Analog Output #2 Variable   | CO2                |
| Analog Output #2 Zero Value | 0.000              |
| Analog Output #2 Span Value | 2.000              |
| Analog Output #3 Variable   | CH4                |
| Analog Output #3 Zero Value | 0.00               |
| Analog Output #3 Span Value | 30.00              |
| Analog Output #4 Variable   | IR_percent_carbon  |
| Analog Output #4 Zero Value | 0.00               |
| Analog Output #4 Span Value | 2.00               |
|                             |                    |
| Edit                        | Return             |

#### Factory Default Settings

Selecting this option will cause the instrument to revert back to the settings that it contained when it came from Super Systems. Any changes or modifications made since then will be lost.

#### Other Settings

This screen displays calculated dew point. This value is not normally displayed because it is only accurate during certain conditions. Calculating dew point by using the gas values requires assumptions to be made regarding the composition of the gas being sampled. Since these assumptions are not always accurate the resulting dew point is not always accurate. When using Endothermic gas in a heat treating environment, the calculated dew point will usually be close to the correct value, but there is no substitute for a dew point that is determined through direct measurement of the moisture content of the gas.

When the dew point is enabled, it will appear near the bottom left of the Carbon Calculation screen.

#### Language Setup

The instrument language should be pre-configured at Super Systems prior to shipment but can also be changed by making a selection from the drop-down list. For the language change to take effect, the instrument must be powered off and then back on again.

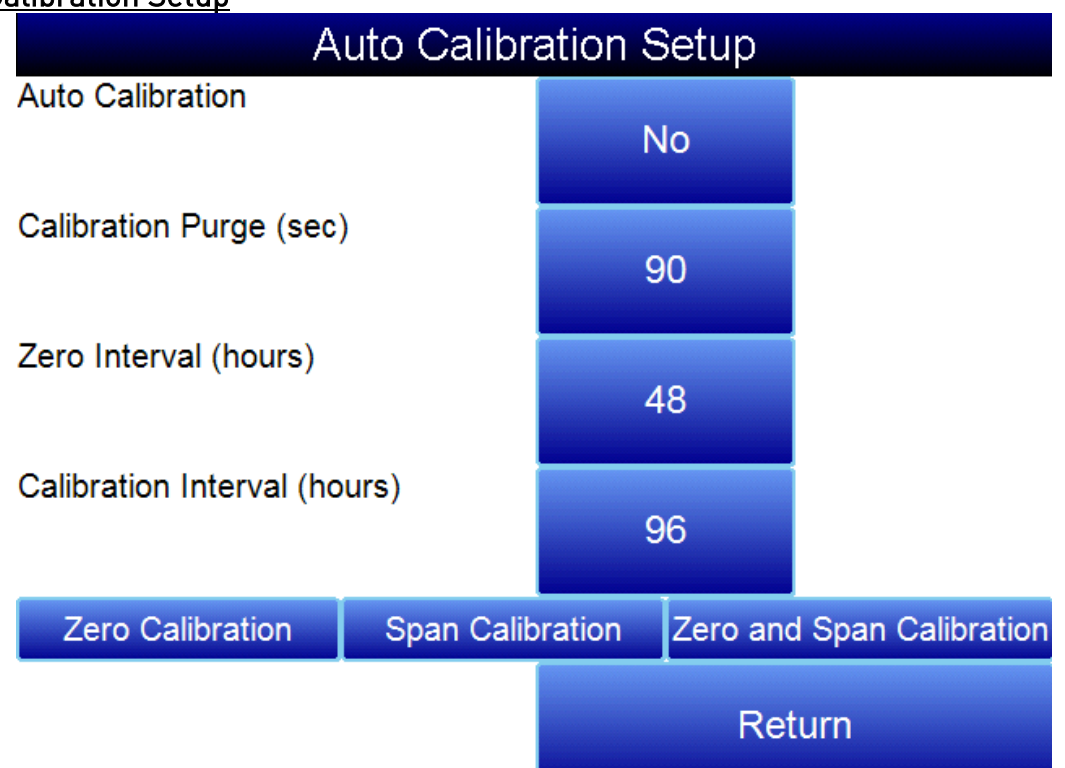

#### Auto Calibration Setup

The automatic calibration feature allows the instrument to calibrate itself using external supplies of zero and span calibration gases at pre-determined intervals or events as dictated by the user. The first step when setting up the automatic calibration feature on the MGA 6010 is to connect the Zero and Span calibration gases to the appropriate ports on the left side of the enclosure. There are blocking solenoids at each of these ports to only allow the flow of gas when it is called for and to prevent the flow when not needed. The pressure in the gas lines will need to be adjusted to maintain a flow rate similar to the sample flow rate, which should be between 20 and 50psi.

#### Method #1: Automatic calibrations based on timed intervals

The interval between calibrations is determined on the Auto Calibration Setup screen. Auto Calibration must be set to "On". The calibration purge timer allows for the flow of calibration gas to purge the sample gas from the instrument before performing a calibration. If the sample lines are long the time can be increased from the default value of 90 seconds.

The zero and span intervals are measured in hours. The appropriate interval can be based on the process and the desired degree of accuracy. The standard values are 48 hours for a zero calibration and 96 hours for a span calibration.

#### Method #2: Automatic calibration based on digital inputs

It is also possible to initiate calibrations externally. This method may be beneficial if the calibration is to be tied in with a process event or as directed by a PLC. Connecting Terminals 3681 and the adjacent 1080 terminal will initiate an automatic Zero calibration. Connecting Terminals 3661 and the adjacent 1080 terminal will initiate an automatic Span calibration. Calibration can be initiated using the digital inputs regardless of the timed interval calibration setup. There are no setups required for the digital inputs since they are not user-configurable.

The three buttons at the bottom of the screen (Zero Calibration, Span Calibration, Zero and Span Calibration), can be used to initiate immediate calibrations from the Auto Calibration Setup screen. These buttons will not work unless the automatic calibration feature has been enabled.

|              | Gas Ala     | arm Setup   |        |   |
|--------------|-------------|-------------|--------|---|
| Parameter    | Lower Limit | Upper Limit | Action | ^ |
| CO           | none        | none        | none   |   |
| CO2          | none        | none        | none   |   |
| CH4          | none        | none        | none   |   |
| H2           | none        | none        | none   |   |
| 02           | none        | none        | none   |   |
| CO2          | none        | none        | none   |   |
| IR %C        | none        | none        | none   |   |
| CO/CO2       | none        | none        | none   |   |
| CO^2/CO2     | none        | none        | none   |   |
| Furnace Temp | none        | none        | none   |   |
| Probe TC     | none        | none        | none   | - |
| Probe mV     | none        | none        | none   |   |
| Probe CO Fac | none        | none        | none   |   |
| Probe %C     | none        | none        | none   | ~ |
| Edit         |             | F           | Return |   |

# <u>Gas Alarm Setup</u>

The MGA 6010 allows the user to configure various alarms. For each parameter, the Lower Limit, Upper Limit, and Action. As default, no alarms are enabled on the MGA unless a special request was made to do so at the time of ordering. To modify a parameter, select the item and press Edit. A screen will appear allow for the entry of the limits and the action. When any parameter is in an alarm state, a notification banner will show at the top of the screen identifying the alarm, and the red light on the door will illuminate. If desired, one of the two relays (or both simultaneously) can be energized. There are four possible actions for the alarms:

- None On screen notification of alarm condition. No relay actions.
- AL1 On screen notification of alarm condition plus energizing of alarm relay #1.
- AL2 On screen notification of alarm condition plus energizing of alarm relay #2.
- AL1 & AL2 On screen notification of alarm condition plus energizing of alarm relays #1 and #2.

The relays provide a contact that can be connected to external lights, horns, or other devices as desired. The rating for these relay contacts is maximum of 6 Amps / 250 Volts.

#### Instrument Information

These items cannot be modified; they can only be viewed.

#### **General Information**

This is information on the revision levels of various components of the instrument. This can be valuable when consulting with Super Systems about issues with the instrument.

#### **Calibration Dates**

This area describes the last time the instrument was calibrated at Super Systems, plus any calibrations that have been performed since then. These dates and times are automatically computed and cannot be manually entered.

#### Power Status

This screen will identify the amount of voltage that is available to the instrument.

#### <u>Tools</u>

| Тоо                         | ls     |  |  |
|-----------------------------|--------|--|--|
| Database Maintenance        |        |  |  |
| Pressure Sensor Calibration |        |  |  |
| Thermistor Calibration      |        |  |  |
| SuperCalc                   |        |  |  |
| Set User Cal                |        |  |  |
| Load User Cal               |        |  |  |
| Calibration Log             |        |  |  |
| Analog Input Calibration    |        |  |  |
| Valve Setup                 |        |  |  |
|                             |        |  |  |
|                             |        |  |  |
|                             |        |  |  |
| Edit                        | Return |  |  |

#### Database Maintenance

To make the information recorded during a Session more valuable, the Sessions database should be populated with relevant information regarding the people who will be using the instrument and the equipment that they will be working on. Taking the time to enter this information will provide additional fields to sort by after the data has been collected in a session.

#### Maintain Equipment Types

Many of the common types of heat treating equipment have been added into the MGA 6010 as default entries. This screen allows irrelevant items to be removed and additional items to be added.

#### Maintain Equipment

Each organization has different names for the various pieces of equipment in their shop. Those names should be entered here. Each name needs to be associated with a specific Equipment Type, so that database should be populated first.

#### Maintain Sessions

The MGA 6010 is designed to delete the oldest files first in the event that the storage capacity has been exceeded. It is also possible to delete old files manually by entering a date on this screen. All files that were made before that date would be permanently deleted. It is important to note that after the data has been downloaded to a computer, a copy is stored on that computer. The data will always be available on the computer even if it has been deleted from the screen.

#### Maintain Users

The names of all potential users can be entered here. Names can be added and deleted as required.

#### Compact Database

Periodic database compaction will help make data storage more efficient and allow more data to be stored before it is automatically deleted. Nothing is deleted or lost when this button is pressed, and the only result will be a performance improvement.

#### Repair Database

Use this option to repair an existing database when and if you suspect there are errors to the existing database.

#### Pressure Sensor Calibration

The pressure it set at Super Systems for local conditions. For optimal performance, the ambient pressure should be reset at the final destination. This can be done by determining the barometric pressure and the elevation and entering them on this screen. After the two values have been entered, press the **Calibrate** button and the pressure sensor calibration will be complete.

#### **Thermister Calibration**

This will be set at Super Systems and should not need to be adjusted by the end user. It allows for the sample gas temperature and the ambient temperature inside the instrument to be set. This should only be performed after the instrument has been powered on long enough for it to achieve temperature equilibrium.

#### <u>SuperCalc</u>

SuperCalc is a proprietary software tool developed by SSI to allow the user to perform different scenarios and view the resulting percent carbon. It allows the user to enter gas percentages, probe information, and temperatures to see the effects of each variable on the calculated percent carbon. The data on this screen is independent of any values that are determined by the MGA 6010, and it is only provided as a reference tool.

#### Set User Cal / Load User Cal

This feature allows the user to create new factory default calibration settings for the sensor. Instead of reverting to the factory calibration values, it can revert back to different calibration settings. This is accomplished by first setting the user calibration values. At any time after they are set, they can be restored by selecting Load User Cal.

#### Valve Setup

The MGA 6010 uses four flow control valves for nitriding gas analysis. These valves are enabled and set up in the Valve Setup window.

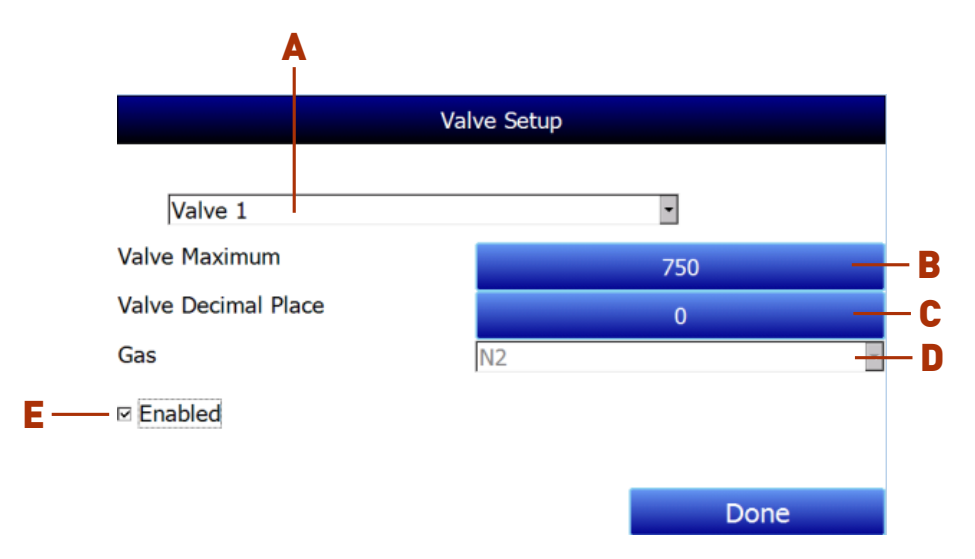

The Valve Setup window contains the following items:

A – Valve Selection Drop-Down List. Using this drop-down list, you can select the valve number (through 4) that you want to configure.

**B** – Valve Maximum. This field is used to set the maximum valve that can be entered for the valve gas flow. Tap on the field to change it.

**C – Valve Decimal Place.** This field is used to set the number of decimal places that will be used in the valve gas flow value in the Nitrider Calculation page. For example, if the valve decimal place is set to "1" in this menu, and "600" is entered for valve 1 flow on the Nitrider Calculation page, the displayed value will be "60.0". **NOTE:** This field will also change the number of decimal places used for the Valve Maximum field in the Valve Setup menu.

**D** – **Gas Selection Drop-Down List.** This drop-down list allows you to select the gas used in the selected flow control valve. If used, valve 1 must be used with N<sub>2</sub>, and valve 2 must be used with NH<sub>3</sub> (these are fixed). Valve 3 may be used with Dissociated Ammonia (DA), NH<sub>3</sub>, a miscellaneous gas (Misc), endothermic gas (Endo), or  $CO_2$ . Valve 4 may be used with H<sub>2</sub>, NH<sub>3</sub>, a miscellaneous gas (Misc), endothermic gas (Endo), or  $CO_2$ .

**E** – **"Enabled" checkbox.** If this box is checked, the selected flow control valve number is enabled and will be displayed on the Nitrider Calculation page. If it is not checked, the valve is disabled; it will not be displayed on the Nitrider Calculation page.

When finished with valve setup, tap the "Done" button.

#### Shut Down Interface

Use this option to shut down the touch screen interface for the MGA 6010. <u>It is recommended that you not</u> shut down the screen interface unless you are following technical support instructions from SSi or you are preparing to power down the MGA 6010 unit.

# Parts List and Internal Components

The following items can be purchased as needed for the MGA 6010.

| Part Number         | Description                                                                                            |
|---------------------|----------------------------------------------------------------------------------------------------|
| 37051               | Bowl Filter Element                                                                                    |
| 20264               | Ceramic Lined Sample Tubing Assembly with High<br>Temperature Filter                                   |
| 13504               | Span Gas Blend, 90 cubic feet, including cylinder and regulator assembly                               |
| 13505               | Zero Gas (Nitrogen), 90 cubic feet, including cylinder and regulator assembly                          |
| 32126               | Relay, SPDT                                                                                            |
| 37198               | Sample solenoid (Stainless Steel)                                                                      |
| 37199               | Calibration gas blocking solenoid (Brass)                                                              |
| 20866               | IR Sensor                                                                                              |
| 20624               | H2 Sensor                                                                                              |
| 13709               | Matrix Module Digital I/O Combo                                                                        |
| 13702               | Matrix Module Analog 4-Output                                                                          |
| 31274               | Color touch screen                                                                                     |
| 31295               | Touch Screen Stylus                                                                                    |
| 31135               | 24VDC power supply                                                                                     |
| 37177               | Sample Pump, 110VAC                                                                                    |
| 37177.22            | Sample Pump, 220VAC                                                                                    |
| Full MGA 6010 Units |                                                                                                    |
| 13580               | Standard 3-Gas MGA 6010 [CO, CO <sub>2</sub> , & CH <sub>4</sub> ]                                     |
| 13581               | 4-Gas MGA 6010 (Standard plus $H_2$ measurement)                                                       |
| 13582               | 3-Gas MGA 6010 for Corrosive Gases (Standard plus compatibility with NH₃ gas)                          |
| 13583               | 4-Gas MGA 6010 for Corrosive Gases (Standard plus $H_2$ measurement and compatibility with $NH_3$ gas) |

The following diagram illustrates the location of important internal components of the MGA 6010, along with relevant part numbers.

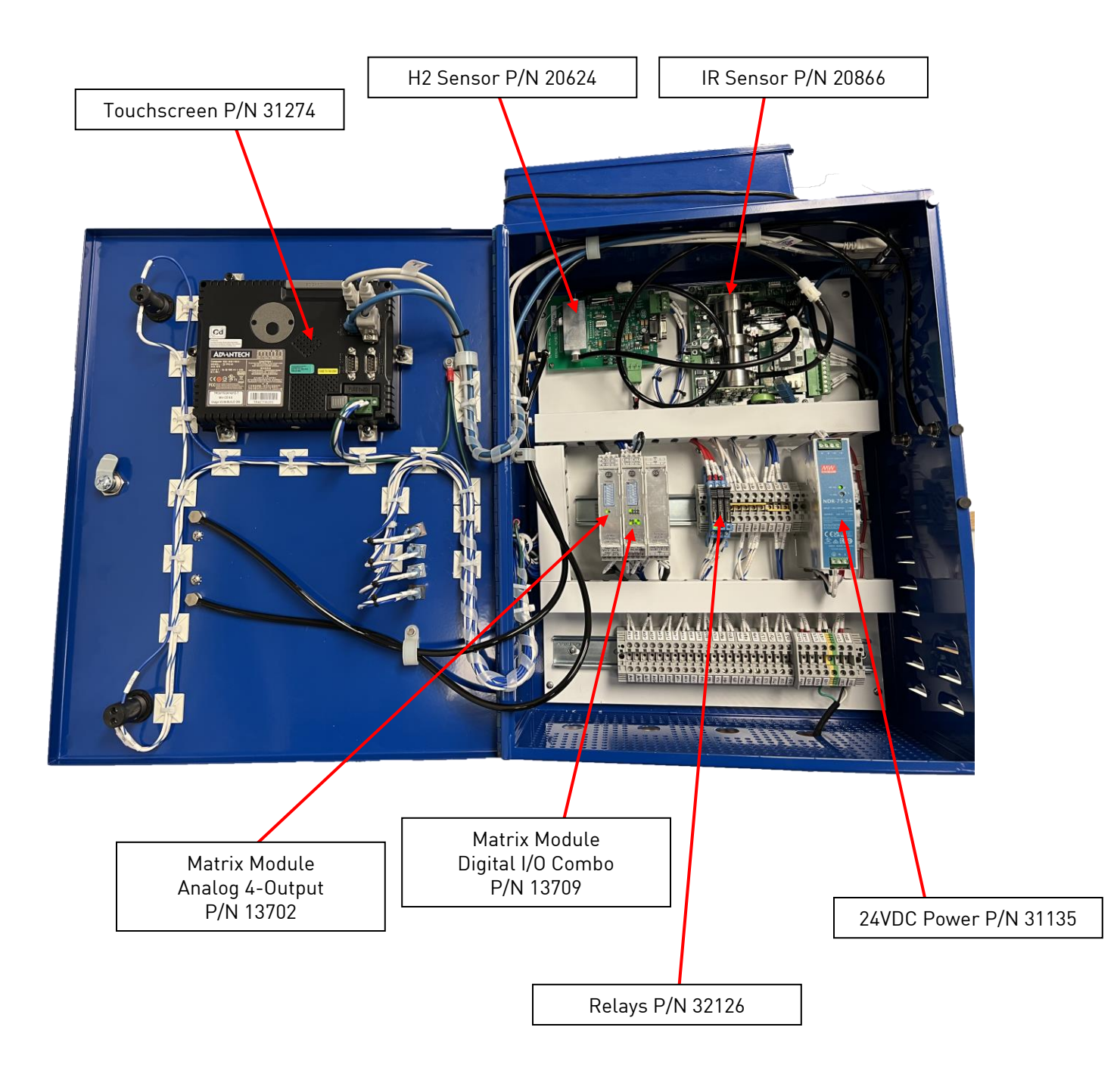

#### Warranty

#### *Limited Warranty for Super Systems Products:*

The Limited Warranty applies to new Super Systems Inc. (SSI) products purchased direct from SSI or from an authorized SSI dealer by the original purchaser for normal use. SSI warrants that a covered product is free from defects in materials and workmanship, with the exceptions stated below.

The limited warranty does not cover damage resulting from commercial use, misuse, accident, modification or alteration to hardware or software, tampering, unsuitable physical or operating environment beyond product specifications, improper maintenance, or failure caused by a product for which SSI is not responsible. There is no warranty of uninterrupted or error-free operation. There is no warranty for loss of data—you must regularly back up the data stored on your product to a separate storage product. There is no warranty for product with removed or altered identification labels. SSI DOES NOT PROVIDE ANY OTHER WARRANTIES OF ANY KIND, INCLUDING, BUT NOT LIMITED TO, THE IMPLIED WARRANTIES OR CONDITIONS OF MERCHANTABILITY AND FITNESS FOR A PARTICULAR PURPOSE. SOME JURISDICTIONS DO NOT ALLOW THE LIMITATION OF IMPLIED WARRANTIES, SO THIS LIMITATION MAY NOT APPLY TO YOU. SSI is not responsible for returning to you product which is not covered by this limited warranty.

If you are having trouble with a product, before seeking limited warranty service, first follow the troubleshooting procedures that SSI or your authorized SSI dealer provides.

SSI will replace the PRODUCT with a functionally equivalent replacement product, transportation prepaid after PRODUCT has been returned to SSI for testing and evaluation. SSI may replace your product with a product that was previously used, repaired and tested to meet SSI specifications. You receive title to the replaced product at delivery to carrier at SSI shipping point. You are responsible for importation of the replaced product, if applicable. SSI will not return the original product to you; therefore, you are responsible for moving data to another media before returning to SSI, if applicable. Data Recovery is not covered under this warranty and is not part of the warranty returns process. SSI warrants that the replaced products are covered for the remainder of the original product warranty or 90 days, whichever is greater.

#### **IMPORTANT!**

Do not use a MGA 6010 for gas analysis with  $NH_3$ -containing gas if the MGA 6010 has not been configured with  $NH_3$  compatibility. Any use of a non- $NH_3$  compatible MGA 6010 with  $NH_3$ -containing gas will void the product warranty.

# **Revision History**

| Rev. | Description                                                            | Date       | MCO# |
|------|------------------------------------------------------------------------|------------|------|
| Α    | Initial Release                                                        | 11/9/2011  | N/A  |
| В    | General Information screen information updated with relevant           | 11/2/2012  | 2105 |
|      | screen shot added; wiring diagrams and piping diagram updated.         |            |      |
| С    | Updated for added nitriding calculations, available compatibility with | 11/6/2014  | 2140 |
|      | ammonia gas. Updated parts list. Updated tools menu as needed.         |            |      |
|      | Updated to reflect IR Factor information. Added component              |            |      |
|      | diagram. Updated wiring and piping drawings. Removed $O_2$             |            |      |
|      | references. Added Analog Output Setup. Added descriptions on           |            |      |
|      | Digital Inputs.                                                        |            |      |
| D    | Added time zone and daylight savings note to General Setup             | 5-26-2017  | 2217 |
| E    | Added Register Map and Configuration Parameters Appendices,            | 10/20/2017 | 2224 |
|      | removed electrical diagram, corrected terminal numbers in              |            |      |
|      | Appendix B.                                                            |            |      |
| F    | Added 9010 option, added wiring terminal details, added URL for        | 4/25/2019  | 2262 |
|      | electical diagrams, added options to Furnace Temp and Probe Temp       |            |      |
|      | menus                                                                  |            |      |
| G    | Removed "Change Adjustment Factor" button                              | 8/27/2020  | 2300 |
| Н    | Added Kc/ammonia note                                                  | 10/28/2021 | 2315 |
| I    | Updated specifications                                                 | 2-15-2022  | 2319 |
| J    | Updated wiring table, relevant terminal callouts, parts list, Appendix | 1/12/2023  | 2331 |
|      | B, removed Analog Input Calibration section                            |            |      |
| K    | Updated Calculation Factors section to reflect correct Shim Factor     | 8/30/2023  | 2341 |

# Appendix A: Piping Diagram

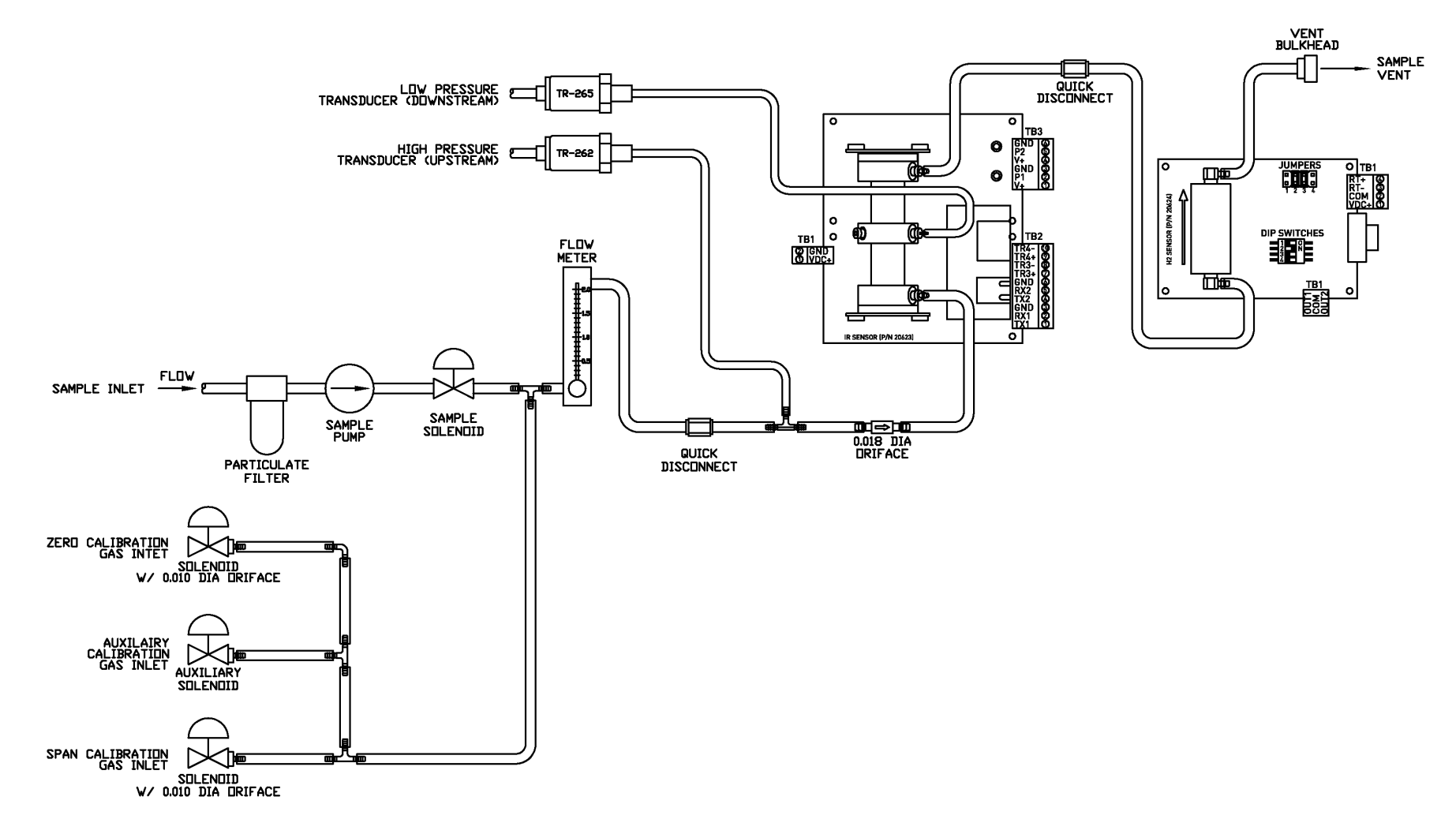

# Appendix B: Digital Inputs on the MGA 6010

There are four Digital Inputs on the MGA6010. These are usually tied to external events or activated by an external PLC. Each one has a different function as described below:

- **Digital Input #1 (Terminal 3721):** Inhibits the COF/PF adjustment. When this is enabled, no adjustments will be made to the COF/PF.
- **Digital Input #2 (Terminal 3701):** Turns the sample pump off. When this is enabled, the sample pump will turn off. If the pump is already off, then nothing will happen.
- **Digital Input #3 (Terminal 3681):** Initiates a Zero Calibration. When this is enabled, the MGA will stop current activities and begin a zero calibration via the Automatic Calibration Ports.
- **Digital Input #4 (Terminal 3661):** Initiates a Span Calibration. When this is enabled, the MGA will stop current activities and begin a span calibration via the Automatic Calibration Ports.

The digital inputs are enabled by completing the electrical connection between each input and the ground terminal (Terminal 1080).

*Example:* Assume that you want to turn the pump off at any time the door of the furnace is opened. You might add some open contacts on the relay that is being used to open the door, so that when that relay is activated, it connects terminal 3701 to terminal 1080. As long as the door is being held open, the pump will not turn on.

# Appendix C: Modbus Registers

| Register | Description                                                                               |
|----------|-------------------------------------------------------------------------------------------|
| 0        | firmware version x 100                                                                    |
| 1        | RS232 host port Baud (terms 1,2,& 3)                                                      |
| 2        | RS232 host port; Modbus slave = 1, PGA3500 mode = 2                                       |
| 3        | RS485 Slave port Baud (0 to 13 for 1200 to 921600)                                        |
| 4        | RS485 Slave port; 0 = MMI master, 1 = Modbus master, 9 = Modbus slave, 10 = Modbus listen |
| 5        | Reserved                                                                                  |
| 6        | Reserved                                                                                  |
| 7        | RS485 port Baud (0 to 13 for 1200 to 921600)                                              |
| 8        | RS485 port; Modbus master = 1, host port = 9                                              |
| 9        | Internal Coms baud                                                                        |
| 10       | Internal Coms Mode                                                                        |
| 11       | RS232 port baud (terms 4,5,& 6)                                                           |
| 12       | RS232 port mode:Modbus slave = 1, Modbus master = 9                                       |
| 13       | system mode: 0 = PGA, 1 = MGA, 2 = IR cell                                                |
| 14       | Modbus address                                                                            |
| 15       | degree                                                                                    |
| 16       | nitriter calculations enable                                                              |
| 19       | trim for the differential pressure                                                        |
| 20       | Item to display 1st on main display                                                       |
| 21       | Item to display 2nd on main display                                                       |
| 22       | Item to display 3rd on main display                                                       |
| 23       | Item to display 4th on main display                                                       |
| 24       | Item to display 5th on main display                                                       |
| 25       | Item to display 6th on main display                                                       |
| 33       | Baud set flag port F                                                                      |
| 34       | enable pressure compensation                                                              |
| 35       | pressure trim value                                                                       |
| 38       | ratio CO2 CO                                                                              |
| 39       | Select CO2 for calulation: 0 = normal IR_gas[2], 1 = high range IR_gas[4]                 |
| 40       | IR Dew point if calculated                                                                |
| 41       | Enable IR Dew point calculation                                                           |
| 42       | IR dew point factor                                                                       |
| 43       | Startup pressure reading kPa * 100                                                        |
| 44       | elevation change from startup in feet * 10                                                |
| 45       | Elevation from sea level in feet                                                          |
| 46       | pressure trim value                                                                       |
| 47       | Local pressure entered for calibration                                                    |

| 48  | o2 calibration factor (2489 = .2489)                                                                                                    |
|-----|----------------------------------------------------------------------------------------------------|
| 49  | o2 zero offset                                                                                                    |
| 50  | *50 - 53 Pressure reading at last calibration in kPa * 100                                                                                                    |
| 54  | Adjust minimum temperature                                                                                                    |
| 55  | Adjust minimum millivolts                                                                                                    |
| 56  | Minimum MV action; 0 = only inhibits adjust and control                                                                                                    |
| 57  | max adjust amount                                                                                                    |
| 58  | maximum COF/PF                                                                                                    |
| 59  | minimum COF/PF                                                                                                    |
| 60  | mode: $0 = \text{monitor}$ , $1 = \text{COF/PF}$ adjust base on %C $2 = \text{COF/PF}$ adjust based on CO                                                                      |
| 61  | User input scaled 4-20MA input                                                                                                    |
| 62  | User input zero value (4MA)                                                                                                    |
| 63  | User input span value (20MA)                                                                                                    |
| 64  | flow zero offset                                                                                                    |
| 65  | flow span value                                                                                                    |
| 67  | process factor register                                                                                                    |
| 68  | LED D2 ON time in milliseconds                                                                                                    |
| 69  | LED D2 OFF time in milliseconds                                                                                                    |
| 71  | cal enable                                                                                                    |
| 72  | User input display decimal place                                                                                                    |
| 74  | Web change enable; 0 = disable, 1 = enable                                                                                                    |
| 75  | calibration stage                                                                                                    |
| 76  | Pump ON delay                                                                                                    |
| 77  | Sample OFF delay                                                                                                    |
| 78  | Adjust/control update interval                                                                                                    |
| 79  | sample ON delay time                                                                                                    |
| 80  | H2 zero gas % times 100 (xx.xx)                                                                                                    |
| 81  | H2 span gas % times 100 (xx.xx)                                                                                                    |
| 82  | hydrogen cell calibration request; $1 = \text{zero}$ , $2 = \text{span}$                                                                                                    |
| 83  | H2 cell in % times 100 (xx.xx)                                                                                                    |
| 84  | System DC Volts                                                                                                    |
| 85  | power state                                                                                                    |
| 86  | HMI State                                                                                                    |
| 98  | Probe ATM Instrument: ; -1 = internal (Input 1 for MV Input 2 for TC),<br>// -2 = internal (Input 1 for MV Input 3 for TC), 0 to Probe_ATM_max for external, use -3 for manual |
| 99  | Probe temperature instrument: -1 = internal (Input 3 for furn TC),<br>// -2 = internal (Input 2 for furn TC), 0 to Probe_TC_max for external, use -3 for manual                |
| 100 | local cooler ON set point                                                                                                    |
| 101 | local cooler OFF set point                                                                                                    |

| 102 | auto calibration and/or sequencing                                                     |
|-----|----------------------------------------------------------------------------------------|
|     | bit $0 = auto cal; 0 = OFF, 1 = ON$                                                    |
|     | bit 1 = sequencing; $0 = OFF$ , 1 = ON<br>bit 2 = seq mode: $0 = normal: 1 = specific$ |
|     | bits 4 - 7 N.U.                                                                        |
|     | bits 8 - 13 CH active bit map                                                          |
|     | bits 14 - 15 N.U.                                                                      |
|     |                                                                                        |
| 103 | Auto cal interval in minutes $0 = OFF$                                                 |
| 103 | Auto Zero interval in minutes 0 – OFF                                                  |
| 104 | Auto data display time at end of seg                                                   |
| 105 | nurge time before cal or zero                                                          |
| 107 | if auto cal is avail this is 1                                                         |
| 107 | Auxiliary relays output desired states                                                 |
| 100 | Auxiliary relays output desired states                                                 |
| 109 | // $0 = pump$ , $1 = Alarm 2$ , $2 = Alarm 1$ , $3 = Aux$ cal gas                      |
|     | //4 = Sample, 5 = ACZ zero gas, 6 = ACZ span gas, 7 = AC/cooler ON                     |
| 110 | Selected gas type: 0 - none                                                            |
| 110 | Reading for gas 1                                                                      |
| 111 | Full scale range for gas 1                                                             |
| 112 | Desimel place location: low byte = display, bi = source                                |
| 115 | Decimal place location, low byte = display, lil = source                               |
| 114 | span gas value for gas f                                                               |
| 115 | See above                                                                              |
| 110 | 0 = blank, 1 = %, 2 = deg F, 3 = deg C,                                                |
| 120 | Selected gas type; 0 = none                                                            |
| 121 | Reading for gas 2                                                                      |
| 122 | Full scale range for gas 2                                                             |
| 123 | Decimal place location; low byte = display, hi = source                                |
| 124 | Span gas value for gas 2                                                               |
| 125 | see above                                                                              |
| 126 | 0 = blank, 1 = %, 2 = deg F, 3 = deg C,                                                |
| 130 | Selected gas type; 0 = none                                                            |
| 131 | Reading for gas 3                                                                      |
| 132 | Full scale range for gas 3                                                             |
| 133 | Decimal place location; low byte = display, hi = source                                |
| 134 | Span gas value for gas 3                                                               |
| 135 | see above                                                                              |
| 136 | $0 = \text{blank}, \ 1 = \%, \ 2 = \text{deg F}, \ 3 = \text{deg C},$                  |
| 140 | Selected gas type; 0 = none                                                            |
| 141 | Reading for gas 4                                                                      |
| 142 | Full scale range for gas 4                                                             |
| 143 | Decimal place location; low byte = display, hi = source                                |

| 144 | Span gas value for gas 4                                |
|-----|---------------------------------------------------------|
| 145 | see above                                               |
| 146 | 0 = blank, 1 = %, 2 = deg F, 3 = deg C,                 |
| 150 | Selected gas type; 0 = none                             |
| 151 | Reading for gas 5                                       |
| 152 | Full scale range for gas 5                              |
| 153 | Decimal place location; low byte = display, hi = source |
| 154 | Span gas value for gas 5                                |
| 155 | see above                                               |
| 156 | 0 = blank, 1 = %, 2 = deg F, 3 = deg C,                 |
| 160 | Selected gas type; 0 = none                             |
| 161 | Reading for gas 6                                       |
| 162 | Full scale range for gas 6                              |
| 163 | Decimal place location; low byte = display, hi = source |
| 164 | Span gas value for gas 6                                |
| 165 | see above                                               |
| 166 | 0 = blank, 1 = %, 2 = deg F, 3 = deg C,                 |
| 170 | Calculated value type; 0 = none                         |
| 171 | Reading for CV 1                                        |
| 172 | Full scale range for CV 1                               |
| 173 | Decimal place location; low byte = display, hi = source |
| 174 | Zero Scale value for CV 1                               |
| 175 | see above                                               |
| 176 | 0 = blank, 1 = %, 2 = deg F, 3 = deg C,                 |
| 180 | Calculated value type; 0 = none                         |
| 181 | Reading for CV 2                                        |
| 182 | Full scale range for CV 2                               |
| 183 | Decimal place location; low byte = display, hi = source |
| 184 | Zero Scale value for CV 2                               |
| 185 | see above                                               |
| 186 | 0 = blank, 1 = %, 2 = deg F, 3 = deg C,                 |
| 190 | Calculated value type; 0 = none                         |
| 191 | Reading for CV 3                                        |
| 192 | Full scale range for CV 3                               |
| 193 | Decimal place location; low byte = display, hi = source |
| 194 | Zero Scale value for CV 3                               |
| 195 | see above                                               |
| 196 | 0 = blank, 1 = %, 2 = deg F, 3 = deg C,                 |
| 197 | low alarm limit                                         |
| 198 | high alarm limit                                        |
| 199 | high range % CO2 x100                                   |

| 200 | % CO x100                                                                                                    |
|-----|----------------------------------------------------------------------------------------------------|
| 201 | %CO2 x10000                                                                                                    |
| 202 | %O2 x10                                                                                                    |
| 203 | %CH4 x100                                                                                                    |
| 204 | Turn off bench, pump, and sample                                                                                                 |
| 205 | IR %C                                                                                                    |
| 206 | IR suggested COF                                                                                                    |
| 207 | IR suggested PF                                                                                                    |
| 208 | IR equivalent millivolts                                                                                                    |
| 209 | probe MV                                                                                                    |
| 210 | probe COF                                                                                                    |
| 211 | probe temperature                                                                                                    |
| 212 | probe process factor                                                                                                    |
| 213 | probe %C                                                                                                    |
| 214 | pump run minutes                                                                                                    |
| 215 | pump run weeks                                                                                                    |
| 216 | pump status                                                                                                    |
| 217 | pump run now                                                                                                    |
| 218 | pump run max                                                                                                    |
| 219 | calibration status                                                                                                    |
| 220 | IR temperature                                                                                                    |
| 221 | control output in percent                                                                                                    |
| 222 | sample flow                                                                                                    |
| 223 | sample valve state                                                                                                    |
| 224 | sample valve control                                                                                                    |
| 225 | flow timer                                                                                                    |
| 226 | Status of base; $0 = OFF$ , $1 = pump$ delay ON                                                                                  |
|     | 2 = sample delay, 3 = measure delay<br>4 = delay OFF, 5 = ON                                                                     |
|     |                                                                                                    |
| 227 | alarm bit map                                                                                                    |
|     | bit $0 = \text{low flow}$ ; bit $1 = \text{base communications}$<br>bit $2 = \max \text{ factor: bit } 3 = \min \text{ factor:}$ |
|     | bit $4 = PC$ comp alarm ; bit $5 =$ auto cal alarm                                                                               |
|     | bit $6 = \text{programmer alarm; bit 7 thru } 15 = \text{gas alarms.}$                                                           |
|     | high byte is acknowledge                                                                                                    |
|     |                                                                                                    |
| 228 | alarm bit map 2: bit $0 = FC TC$ ; Bit $1 = PB TC$                                                                               |
| -   | bit $2 = PB MV$ ; bit $3 = PB COF/PF$                                                                                            |
|     | bit $4 = PB \ \%C$ ; bit $5 =$ ambient temperature                                                                               |
|     | bit 6 = gas temperature<br>bit 7 than 15 not assigned                                                                            |
|     | on / mm 15 not assigned.                                                                                                    |
| 220 | alorm 1 assignment hit mask 0 - not assigned: 1 - assigned                                                                       |
| 229 | ararm r assignment on mass $0 = not assigned; 1 = assigned$                                                                      |

| 230 | alarm 2 assignment bit mask $0 = not$ assigned; $1 = assigned$<br>bits 0 to 6 are alarm bit map1 bits (0 to 6) |
|-----|----------------------------------------------------------------------------------------------------|
|     | bits 7 to 15 are alarm_bit_map bits (7 to 15)                                                                  |
|     | alarm_bit_map bits 0 to 6 are always alarm 1                                                                   |
| 231 | local temperature x 10 in deg F or C based on degree                                                           |
| 231 | nressure data difference                                                                                       |
| 230 | number of entries in Que                                                                                       |
| 237 | number of entries in Que                                                                                       |
| 230 | pressure difference due to elevation in kDe * 100                                                              |
| 239 | see level (herometric) pressure                                                                                |
| 240 | sea level (barometric) pressure                                                                                |
| 241 | pressure in annospheres * 1000                                                                                 |
| 242 | pressure in inHG * 100                                                                                         |
| 243 | external temperature x 10 in deg F or C based on degree                                                        |
| 244 | external oxygen data from O2 instrument                                                                        |
| 246 | H2 cell communications status                                                                                  |
| 247 | UB check result                                                                                                |
| 248 | pressure sensor and calculation select;<br>bits 0 to $3 - gage: 0000 - Std 36 3 PSL 0001 - SS 50 PSL$          |
|     | bits 4 to 7 = calculation; $0000 = \text{on board absolute}$ , $0001 = \text{SPUD differential}$               |
|     |                                                                                                    |
| 249 | pressure diff upstream to downstream in kPa * 100                                                              |
| 250 | Slave inst Type                                                                                                |
| 251 | Slave Inst Port                                                                                                |
| 252 | Slave inst address                                                                                             |
| 514 | year                                                                                                    |
| 515 | month                                                                                                    |
| 516 | day                                                                                                    |
| 517 | day of week                                                                                                    |
| 518 | hour                                                                                                    |
| 519 | min                                                                                                    |
| 520 | sec                                                                                                    |
| 530 | Slave Coms Status                                                                                              |
| 610 | IR cell seq flag                                                                                               |
| 611 | IR calibration requests                                                                                        |
| 612 | calibration mode                                                                                               |
| 613 | calibration timer for purge, etc                                                                               |
| 614 | calibration counter                                                                                            |
| 615 | calibration enable CO                                                                                          |
| 616 | calibration enable CO2                                                                                         |
| 617 | calibration enable CH4                                                                                         |
| 618 | calibration enable CO2H                                                                                        |
| 620 | calibration alarm bit map                                                                                      |

| 640 | calibration span gas 1                                                                  |
|-----|-----------------------------------------------------------------------------------------|
| 641 | calibration span gas 2                                                                  |
| 642 | calibration span gas 3                                                                  |
| 643 | calibration span gas 4                                                                  |
| 644 | calibration span gas 5                                                                  |
| 645 | auto calibration span gas 2                                                             |
| 646 | auto calibration span gas 3                                                             |
| 647 | auto calibration span gas 4                                                             |
| 648 | auto calibration span gas 5                                                             |
| 649 | aux calibration span gas 2                                                              |
| 650 | aux calibration span gas 3                                                              |
| 651 | aux calibration span gas 4                                                              |
| 652 | aux calibration span gas 5                                                              |
| 653 | sample calibration span gas 2                                                           |
| 654 | sample calibration span gas 3                                                           |
| 655 | sample calibration span gas 4                                                           |
| 656 | sample calibration span gas 5                                                           |
| 657 | calibration gas source; 0 = auto, 1 = aux, 2 = sample with pump,<br>3 = sample w/o pump |
| 666 | internal use                                                                            |
| 667 | internal use                                                                            |
| 668 | ambient temperature trim; deg C * 100                                                   |
| 669 | gas (cell) temperature trim; deg C * 100                                                |
| 680 | AIB Desired IN 1 Type                                                                   |
| 681 | Desired IN 2 Type                                                                       |
| 682 | Desired IN 3 Type                                                                       |
| 683 | Desired IN 4 Type                                                                       |
| 684 | Desired IN 5 Type                                                                       |
| 685 | cal enable                                                                              |
| 686 | CJ cal or zero/span voltage cal                                                         |
| 687 | Calibration Range register. Sets the voltage gain for a calibration.                    |
| 688 | bitmap of channels to be calibrated                                                     |
| 689 | Calibration value                                                                       |
| 690 | AIBA Desired IN 1 Type                                                                  |
| 691 | Desired IN 2 Type                                                                       |
| 692 | Desired IN 3 Type                                                                       |
| 693 | Desired IN 4 Type                                                                       |
| 694 | Desired IN 5 Type                                                                       |
| 695 | cal enable                                                                              |
| 696 | CJ cal or zero/span voltage cal                                                         |
| 697 | Calibration Range register. Sets the voltage gain for a calibration                     |

| 698 | bitmap of channels to be calibrated                                                                              |
|-----|----------------------------------------------------------------------------------------------------|
| 699 | Calibration value                                                                                                |
| 700 | Gas Calorific Value x100 xx.xx                                                                                   |
| 701 | Gas Calorific Value factor for CO x1000 xx.xxx                                                                   |
| 702 | Gas Calorific Value factor for CH4 x100 xx.xx                                                                    |
| 703 | Gas Calorific Value factor for H2 x1000 xx.xxx                                                                   |
| 708 | Kc CH4                                                                                                    |
| 709 | Kc Boudouard                                                                                                    |
| 710 | indicates that co data is valid                                                                                  |
| 711 | indicates that co2 data is valid                                                                                 |
| 712 | indicates that ch4 data is valid                                                                                 |
| 713 | High CO2 data valid                                                                                              |
| 720 | initiate carb Calc                                                                                               |
| 721 | alloy factor for calculation $10000 = 1.0000$                                                                    |
| 722 | default Hydrogen to use if no H2 cell $40\% = 40.00$                                                             |
| 723 | Surface carbon activity                                                                                          |
| 724 | Carbon with alloy factor = 1                                                                                     |
| 725 | Carbon with specified alloy factor                                                                               |
| 726 | carbon calculated from only CO and CO2 with alloy factor = 1                                                     |
| 727 | carbon calculated from only CO and CO2 with supplied alloy factor                                                |
| 728 | IR %C based on original 3 gas calculation                                                                        |
| 729 | carb calc mode                                                                                                   |
| 730 | IR factor mode; 0 = original factor, 1 = External factor,<br>2 = default table lookup, 3 = eternal table look up |
| 731 | IR shim factor                                                                                                   |
| 732 | Pressure compensation factor; $0 = off$ , $10 = 1.0$ , max 2.0                                                   |
| 733 | CH4 factor                                                                                                    |
| 734 | IR CO compensation factor                                                                                        |
| 735 | IR shim factor, working value                                                                                    |
| 736 | CH4 factor, working value                                                                                        |
| 737 | IR shim factor, External value                                                                                   |
| 738 | CH4 factor, External value                                                                                       |
| 739 | Calculation flag $0 = \text{COF}, 1 = \text{Process Factor}$                                                     |
| 740 | pump ON delay timer                                                                                              |
| 741 | sample OFF delay timer                                                                                           |
| 742 | sample ON delay timer                                                                                            |
| 743 | interval timer for COF/PF adjust                                                                                 |
| 744 | pump mode; $0 = off$ , $1 = on$ , $2 = auto$                                                                     |
| 750 | Dac 1 assignment                                                                                                 |
| 751 | Dac 2 assignment                                                                                                 |
| 752 | Dac 3 assignment                                                                                                 |

| 753 | Dac 4 assignment                                                                                                    |
|-----|----------------------------------------------------------------------------------------------------|
| 754 | Dac 1 zero                                                                                                    |
| 755 | Dac 1 span                                                                                                    |
| 756 | Dac 2 zero                                                                                                    |
| 757 | Dac 2 span                                                                                                    |
| 758 | Dac 3 zero                                                                                                    |
| 759 | Dac 3 span                                                                                                    |
| 760 | Dac 4 zero                                                                                                    |
| 761 | Dac 4 span                                                                                                    |
| 770 | furnace TC Low alarm limit                                                                                                    |
| 771 | furnace TC High alarm limit                                                                                                    |
| 772 | probe TC Low alarm limit                                                                                                    |
| 773 | probe TC High alarm limit                                                                                                    |
| 774 | probe MV Low alarm limit                                                                                                    |
| 775 | probe MV High alarm limit                                                                                                    |
| 776 | probe COF/PF Low alarm limit                                                                                                    |
| 777 | probe COF/PF High alarm limit                                                                                                    |
| 778 | probe %C Low alarm limit                                                                                                    |
| 779 | probe %C High alarm limit                                                                                                    |
| 780 | Ambient temperature Low alarm limit                                                                                                    |
| 781 | Ambient temperature High alarm limit                                                                                                    |
| 782 | Ambient temperature Low alarm limit                                                                                                    |
| 783 | Ambient temperature High alarm limit                                                                                                    |
| 800 | Gas1/Gas2 ratio                                                                                                    |
| 820 | HiTech CO compensation ratio * 1000                                                                                                    |
| 821 | HiTech CO2 compensation ratio * 1000                                                                                                    |
| 822 | HiTech CH4 compensation ratio * 1000                                                                                                    |
| 825 | Calculated new factor for COF/PF adjust                                                                                                    |
| 826 | pump control; $0 = off, 1 = on$                                                                                                    |
| 828 | Bit 0 = CO Alarm Armed, Bit 1 = CO Alarm Alarm,<br>Bit 2 = CO2 Alarm Armed, Bit 3 = CO2 Alarm Alarm,<br>Bit 4 = CH4 Alarm Armed, Bit 5 = CH4 Alarm Alarm,<br>Bit 6 = IR PC Alarm Armed, Bit 7 = IR PC Alarm Alarm |
| 829 | Bits 0 - 1 CO Alarm<br>Bits 2 - 3 CO2 alarm, Bits 4 - 5 CH4 alarm, Bits 6 -7 IR PC alarm<br>00 = OFF, 01 = armed, 10 = timing, 11 = alarm                                                                         |

| 830 | CO alarm type bits $0 - 1$ ; $0 = off$ , $1 = band$ , $2 = dev$        |
|-----|------------------------------------------------------------------------|
|     | bit 2 N/A                                                              |
|     | bit 3 N/A                                                              |
|     | bit $8 = \text{armed}$ bit $9 = \text{safe}$                           |
|     | bit $10 = \text{timing, bit } 11 = \text{alarm}$                       |
|     | bits 13 to 15 NU                                                       |
|     |                                                                        |
| 021 |                                                                        |
| 831 | CO alarm set point                                                     |
| 832 | CO alarm hysteresis                                                    |
| 833 | CO Minimum temperature for active alarm                                |
| 834 | CO Maximum temperature for active alarm                                |
| 835 | CO on delay time in seconds                                            |
| 836 | CO center point for deviation and band alarms                          |
| 837 | CO alarm timer                                                         |
| 840 | CO2 alarm type bits 0 - 1; 0 = off, 1 = band, 2 = dev                  |
|     | bit 3 N/A                                                              |
|     | control bits;                                                          |
|     | bit $8 = $ armed, bit $9 = $ safe,                                     |
|     | bit $10 = \text{timing}$ , bit $11 = \text{alarm}$<br>bits 13 to 15 NU |
|     |                                                                        |
|     |                                                                        |
| 841 | CO2 alarm set point                                                    |
| 842 | CO2 alarm hysteresis                                                   |
| 843 | CO2 Minimum temperature for active alarm                               |
| 844 | CO2 Maximum temperature for active alarm                               |
| 845 | CO2 on delay time in seconds                                           |
| 846 | CO2 center point for deviation and band alarms                         |
| 847 | CO2 alarm timer                                                        |
| 850 | CH4 alarm type bits 0 - 1; 0 = off, 1 = band, 2 = dev                  |
|     | bit 2 N/A<br>bit 3 N/A                                                 |
|     | control bits;                                                          |
|     | bit $8 = $ armed, bit $9 = $ safe,                                     |
|     | bit $10 = timing$ , bit $11 = alarm$<br>bits 12 to 15 NU               |
|     |                                                                        |
|     |                                                                        |
| 851 | CH4 alarm set point                                                    |
| 852 | CH4 alarm hysteresis                                                   |
| 853 | CH4 Minimum temperature for active alarm                               |
| 854 | CH4 Maximum temperature for active alarm                               |
| 855 | CH4 on delay time in seconds                                           |
| 856 | CH4 center point for deviation and band alarms                         |
| 857 | CH4 alarm timer                                                        |

| 860  | %C alarm type bits $0 - 1$ ; $0 = off$ , $1 = band$ , $2 = dev$                |
|------|--------------------------------------------------------------------------------|
|      | bit 2 N/A                                                                      |
|      | bit 3 N/A                                                                      |
|      | control bits;<br>bit $8 - $ armed bit $9 - $ safe                              |
|      | bit $10 = \text{timing, bit } 11 = \text{alarm}$                               |
|      | bits 13 to 15 NU                                                               |
|      |                                                                                |
| 0.11 |                                                                                |
| 861  | %C alarm set point                                                             |
| 862  | %C alarm hysteresis                                                            |
| 863  | %C Minimum temperature for active alarm                                        |
| 864  | %C Maximum temperature for active alarm                                        |
| 865  | %C on delay time in seconds                                                    |
| 866  | %C center point for deviation and band alarms                                  |
| 867  | %C alarm timer                                                                 |
| 897  | O2 cal span value %O2 x 10                                                     |
| 898  | O2 calibration req; $1 = $ zero, $2 = $ span                                   |
| 899  | return code of UDPDL init()                                                    |
| 900  | product ID code                                                                |
| 901  | reset logging                                                                  |
| 902  | Dynamic C compiler version in hex                                              |
| 903  | long date/time stamp in secs from                                              |
| 904  | midnight Jan 1, 1980.                                                          |
| 905  | Hack attempts counter                                                          |
| 906  | Web access code, level 1                                                       |
| 907  | Web access code, level 2                                                       |
| 908  | session ID passed to Java Applet                                               |
| 909  | internal use                                                                   |
| 910  | Force user block write; $0xa5(165) =$ write w/o conf,                          |
|      | (169) = write with config, $222 =$ write user setups, $444 =$ read user setups |
| 914  | 4 locations for IP address (14 - 17)                                           |
| 918  | 4 locations for net mask (18 - 21)                                             |
| 922  | 4 locations for gateway (22 - 25)                                              |
| 930  | 10 locations for port states                                                   |
| 940  | auto calibration interval timer                                                |
| 941  | auto zero interval timer                                                       |
| 942  | auto cal/zero request; bit $0 = $ zero, bit $1 = $ span                        |
| 943  | auto cal/zero sequence                                                         |
| 944  | sequence timer                                                                 |
| 945  | auto cal/zero status                                                           |
| 946  | Flag to initiate log of Auto cal                                               |
| 947  | Number of entries in Auto cal log file                                         |

| 980       | 4 locations for Time server IP address                                                                         |
|-----------|----------------------------------------------------------------------------------------------------|
| 984       | UTC time zone as a quarter hour offset from UTC must be +/- 100<br>For EST with a -5 hour difference enter -20 |
| 985       | UTC update interval in days (0 to 399) 0 disables                                                              |
| 986       | UTC update flag                                                                                                |
| 987       | UTC result                                                                                                    |
| 996       | web page writes here as update indicator                                                                       |
| 1000-1099 | atmosphere instrument                                                                                          |
| 1100-1199 | temperature instrument                                                                                         |
| 1200-1299 | spare instrument slot                                                                                          |
| 1311      | %H2 x100                                                                                                    |
| 1325      | offset in H2_DACbase for first DAQ board/ DAC status = copy of COM_stat_X                                      |
| 1326      | board address (lo Byte)/ baud rate; 0 = 9600, 1 = 19200 (hi Byte)                                              |
| 1327      | DAC 0 zero calibration                                                                                         |
| 1328      | DAC 0 span calibration                                                                                         |
| 1329      | DAC 1 zero calibration                                                                                         |
| 1330      | DAC 1 span calibration                                                                                         |
| 1331      | DAC 2 zero calibration                                                                                         |
| 1332      | DAC 2 span calibration                                                                                         |
| 1333      | DAC 3 zero calibration                                                                                         |
| 1334      | DAC 3 zero calibration                                                                                         |
| 1335      | DAC 0 value                                                                                                    |
| 1336      | DAC 1 value                                                                                                    |
| 1337      | DAC 2 value                                                                                                    |
| 1338      | DAC 3 value                                                                                                    |
| 1339      | DAC version                                                                                                    |
| 1345      | DAC Out 0                                                                                                    |
| 1346      | DAC Out 1                                                                                                    |
| 1347      | DAC Out 2                                                                                                    |
| 1348      | DAC Out 3                                                                                                    |
| 1350      | offset in H2_DACbase for second DAQ board/ DAC status = copy of COM_stat_X                                     |
| 1351      | board address (lo Byte)/ baud rate; 0 = 9600, 1 = 19200 (hi Byte)                                              |
| 1352      | DAC2 0 zero calibration                                                                                        |
| 1353      | DAC2 0 span calibration                                                                                        |
| 1354      | DAC2 1 zero calibration                                                                                        |
| 1355      | DAC2 1 span calibration                                                                                        |
| 1356      | DAC2 2 zero calibration                                                                                        |
| 1357      | DAC2 2 span calibration                                                                                        |
| 1358      | DAC2 3 zero calibration                                                                                        |
| 1359      | DAC2 3 span calibration                                                                                        |
| 1360      | DAC2 0 value                                                                                                   |

| 1361 | DAC2 1 value                                                          |
|------|-----------------------------------------------------------------------|
| 1362 | DAC2 2 value                                                          |
| 1363 | DAC2 3 value                                                          |
| 1364 | DAC2 version                                                          |
| 1370 | DAC2 Out 0                                                            |
| 1371 | DAC2 Out 1                                                            |
| 1372 | DAC2 Out 2                                                            |
| 1373 | DAC2 Out 3                                                            |
| 1400 | Smart Power Sense Relay Board version number                          |
| 1401 | RS232: Determines mode: modbus slave = $0$ , modbus master = $1$      |
| 1402 | RS232: Values are from 0 to 2. $0 = 9600$ , $1 = 19200$ , $2 = 38400$ |
| 1403 | RS485: Determines mode: modbus slave $= 0$ , modbus master $= 1$      |
| 1404 | RS485: Values are from 0 to 2. $0 = 9600$ , $1 = 19200$ , $2 = 38400$ |
| 1405 | Temperature trim for thermistor 1                                     |
| 1406 | A/D counts for thermistor 1                                           |
| 1407 | thermistor 1 temperature                                              |
| 1408 | %O2 A/D counts                                                        |
| 1409 | AIN 1 A/D counts                                                      |
| 1410 | AIN 2 A/D counts                                                      |
| 1411 | AIN 3 A/D counts                                                      |
| 1412 | Voltage monitor counts                                                |
| 1413 | Relay outputs                                                         |
| 1414 | Board modbus address (important for slave only)                       |
| 1415 | Model number Map as reg 900                                           |
| 1416 | internal use SFD                                                      |
| 1417 | DC Volts calculated from VMonitorCounts                               |
| 1418 | Power status for orderly shut down                                    |
| 1419 | Power Control which way are we going.                                 |
| 1420 | Power Timer                                                           |
| 1421 | Power Relays; bit 0 is HMI, Bit 1 is other Electronics                |
| 1422 | SPUD System mode; $0 = $ plain Jane, $1 = $ H2, $2 = $ SDS            |
| 1423 | Pump active (ON); $0 = no, 1 = yes$                                   |
| 1424 | Pump request; $0 = OFF$ , $1 = ON$                                    |
| 1425 | Pump flow measured                                                    |
| 1426 | Pump flow setpoint (0 to 1000)                                        |
| 1427 | digital inputs active low                                             |
| 1428 | Survey points                                                         |
| 1429 | degree                                                                |
| 1430 | timer for the SDS module                                              |
| 1431 | Internal use                                                          |
| 1432 | Battery voltage counts                                                |

| 1433 | Battery voltage                                                                                                |
|------|----------------------------------------------------------------------------------------------------|
| 1434 | DC voltage counts                                                                                              |
| 1435 | DC voltage                                                                                                    |
| 1436 | Temperature trim for thermistor 2                                                                              |
| 1437 | A/D counts for thermistor 2                                                                                    |
| 1438 | thermistor 2 temperature                                                                                       |
| 1440 | digital inputs active High<br>bit 0 = COF/PF inhibit, bit 1 = pump stop, bit 2, = auto zero, bit 3 = auto span |
| 1451 | Smart AIB current version number of the firmware                                                               |
| 1452 | $0 = {}^{\circ}F, 1 = {}^{\circ}C, 2 = {}^{\circ}R, 3 = K$                                                     |
| 1453 | Cold Junction Temperature                                                                                      |
| 1458 | Input type                                                                                                    |
| 1463 | Process Variable                                                                                               |
| 1468 | enables a calibration                                                                                          |
| 1469 | CJ cal or zero/span voltage cal                                                                                |
| 1470 | Calibration Range register. Sets the voltage gain for a calibration.                                           |
| 1471 | bitmap of channels to be calibrated                                                                            |
| 1472 | First of 5 Calibration value                                                                                   |
| 1477 | First of 5 calibration timers                                                                                  |
| 1482 | 0 = no calibration, $1 =$ calibration in progress                                                              |
| 1483 | First of 5 calibration error calculations                                                                      |
| 1487 | End of calibration registers                                                                                   |
| 1488 | First of 5 Scaled VDC                                                                                          |
| 1498 | message update flag                                                                                            |
| 1499 | calculation sequence                                                                                           |
| 1500 | Com status message 1                                                                                           |
| 1504 | Com status message 2                                                                                           |
| 1516 | A/D 1 status register (negative)                                                                               |
| 1517 | A/D 1 reading on                                                                                               |
| 1519 | A/D 1 status register (positive)                                                                               |
| 1520 | A/D 1 reading off                                                                                              |
| 1522 | A/D 2 status register (negative)                                                                               |
| 1523 | A/D 2 reading on                                                                                               |
| 1525 | A/D 2 status register (positive)                                                                               |
| 1526 | A/D 2 reading off                                                                                              |
| 1528 | A/D 3 status register (negative)                                                                               |
| 1529 | A/D 3 reading on                                                                                               |
| 1531 | A/D 3 status register (positive)                                                                               |
| 1532 | A/D 3 reading off                                                                                              |
| 1534 | A/D 4 status register (negative)                                                                               |
| 1535 | A/D 4 reading on                                                                                               |

#### MGA 6010 Operations Manual

| 1537 | A/D 4 status register (positive)                                                                                 |
|------|----------------------------------------------------------------------------------------------------|
| 1538 | A/D 4 reading off                                                                                                |
| 1540 | IR trigger time                                                                                                  |
| 1541 | time from off to on                                                                                              |
| 1542 | A/D selector                                                                                                    |
| 1543 | ambient temperature raw counts (10 bits resolution)                                                              |
| 1544 | ambient temperature trim                                                                                         |
| 1545 | gas temperature raw counts (10 bits resolution)                                                                  |
| 1546 | gas temperature trim                                                                                             |
| 1547 | absolute pressure raw counts (10 bits resolution)                                                                |
| 1548 | absolute pressure trim                                                                                           |
| 1549 | differential pressure raw counts (10 bits resolution)                                                            |
| 1550 | differential pressure trim                                                                                       |
| 1551 | digital status word                                                                                              |
| 1552 | Baud Rate selection variable                                                                                     |
| 1600 | Block Gas 1 value                                                                                                |
| 1601 | Block Gas 2 value                                                                                                |
| 1602 | Block Gas 3 value                                                                                                |
| 1603 | Block Gas 4 value                                                                                                |
| 1604 | Block Gas 5 value                                                                                                |
| 1605 | Block Gas 6 value                                                                                                |
| 1606 | Block Calculated Value 1                                                                                         |
| 1607 | Block Calculated Value 2                                                                                         |
| 1608 | Block Calculated Value 3                                                                                         |
| 1609 | Block IR %C                                                                                                    |
| 1610 | Block IR suggested COF                                                                                           |
| 1611 | Block IR suggested PF                                                                                            |
| 1612 | Block IR equivalent millivolts                                                                                   |
| 1613 | Block probe MV                                                                                                   |
| 1614 | Block probe COF                                                                                                  |
| 1615 | Block probe temperature                                                                                          |
| 1616 | Block probe process factor                                                                                       |
| 1617 | Block probe %C                                                                                                   |
| 1618 | Block IR temperature                                                                                             |
| 1619 | Block sample flow                                                                                                |
| 1620 | Block alarm bit map                                                                                              |
| 1621 | Block mode: $0 = \text{monitor}$ , $1 = \text{COF/PF}$ adjust base on %C, $2 = \text{COF/PF}$ adjust based on CO |
| 1622 | Block auto cal/zero sequence                                                                                     |
| 1623 | Block auto cal/zero status                                                                                       |
| 1628 | Block Request for pump mode; 0 = no request, 1, 2, & 3 = 0, 1,2 in pump_mode                                     |
| 1629 | Block Request for IR mode; 0 = no request, 1, 2, & 3 = 0, 1,2 in IR_mode                                         |

| 1650                                                                                                    | Block W Gas 1 value                                                                                                    |
|----------------------------------------------------------------------------------------------------|----------------------------------------------------------------------------------------------------|
| 1651                                                                                                    | Block W Gas 2 value                                                                                                    |
| 1652                                                                                                    | Block W Gas 3 value                                                                                                    |
| 1653                                                                                                    | Block W Gas 4 value                                                                                                    |
| 1654                                                                                                    | Block W Gas 5 value                                                                                                    |
| 1655                                                                                                    | Block W Gas 6 value                                                                                                    |
| 1656                                                                                                    | Block W Calculated Value 1                                                                                                    |
| 1657                                                                                                    | Block W Calculated Value 2                                                                                                    |
| 1658                                                                                                    | Block W Calculated Value 3                                                                                                    |
| 1659                                                                                                    | Block W IR %C                                                                                                    |
| 1660                                                                                                    | Block W IR suggested COF                                                                                                    |
| 1661                                                                                                    | Block W IR suggested PF                                                                                                    |
| 1662                                                                                                    | Block W IR equivalent millivolts                                                                                                    |
| 1663                                                                                                    | Block W probe MV                                                                                                    |
| 1664                                                                                                    | Block W probe COF                                                                                                    |
| 1665                                                                                                    | Block W probe temperature                                                                                                    |
| 1666                                                                                                    | Block W probe process factor                                                                                                    |
| 1667                                                                                                    | Block W probe %C                                                                                                    |
| 1668                                                                                                    | Block W IR temperature                                                                                                    |
| 1669                                                                                                    | Block W sample flow                                                                                                    |
| 1670                                                                                                    | Block W alarm bit map                                                                                                    |
| 1671                                                                                                    | Block W mode: $0 = \text{monitor}$ , $1 = \text{COF/PF}$ adjust base on %C, $2 = \text{COF/PF}$ adjust based on CO                                                                                                    |
| 1672                                                                                                    | Block W auto cal/zero sequence                                                                                                    |
| 1673                                                                                                    | Block W auto cal/zero status                                                                                                    |
| 1699                                                                                                    | Block Write Timer                                                                                                    |
| 1704                                                                                                    | Digital Output 1 setpoint                                                                                                    |
| 1705                                                                                                    |                                                                                                    |
| 1700                                                                                                    | Digital Output 1 actual                                                                                                    |
| 1706                                                                                                    | Digital Output 1 actual       Digital 1 Input                                                                                                    |
| 1706<br>1714                                                                                                    | Digital Output 1 actual       Digital 1 Input       Digital Output 2 setpoint                                                                                                    |
| 1706<br>1714<br>1715                                                                                                    | Digital Output 1 actual       Digital 1 Input       Digital Output 2 setpoint       Digital Output 2 actual                                                                                                    |
| 1706       1714       1715       1716                                                                                                    | Digital Output 1 actual       Digital 1 Input       Digital Output 2 setpoint       Digital Output 2 actual       Digital 2 Input                                                                                                    |
| 1706       1714       1715       1716       1724                                                                                                    | Digital Output 1 actual         Digital 1 Input         Digital Output 2 setpoint         Digital Output 2 actual         Digital 2 Input         Digital Output 3 setpoint                                                                                                    |
| 1706       1714       1715       1716       1724       1725                                                                                                    | Digital Output 1 actual         Digital 1 Input         Digital Output 2 setpoint         Digital Output 2 actual         Digital 2 Input         Digital Output 3 setpoint         Digital Output 3 actual                                                                                                    |
| 1706       1714       1715       1716       1724       1725       1726                                                                                                    | Digital Output 1 actual         Digital 1 Input         Digital Output 2 setpoint         Digital Output 2 actual         Digital 2 Input         Digital Output 3 setpoint         Digital Output 3 actual         Digital 3 Input                                                                                                    |
| 1706         1714         1715         1716         1724         1725         1726         1799                                                                               | Digital Output 1 actual         Digital 1 Input         Digital Output 2 setpoint         Digital Output 2 actual         Digital 2 Input         Digital Output 3 setpoint         Digital Output 3 actual         Digital 3 Input         Set Point register                                                                                          |
| 1706         1714         1715         1716         1724         1725         1726         1799         1801                                                                  | Digital Output 1 actual         Digital Output 2 setpoint         Digital Output 2 setpoint         Digital Output 2 actual         Digital Output 3 setpoint         Digital Output 3 actual         Digital 3 Input         Set Point register         Flow Meter 1 Flow                                                                              |
| 1706         1714         1715         1716         1724         1725         1726         1799         1801         1803                                                     | Digital Output 1 actual         Digital Output 1 actual         Digital I Input         Digital Output 2 setpoint         Digital Output 2 actual         Digital 2 Input         Digital Output 3 setpoint         Digital Output 3 actual         Digital 3 Input         Set Point register         Flow Meter 1 Flow         Flow Meter 1 Set Point |
| 1706         1714         1715         1716         1724         1725         1726         1799         1801         1803         1811                                        | Digital Output 1 actual         Digital Output 2 setpoint         Digital Output 2 setpoint         Digital Output 2 actual         Digital Output 3 setpoint         Digital Output 3 actual         Digital 3 Input         Set Point register         Flow Meter 1 Flow         Flow Meter 2 Flow                                                    |
| 1706         1714         1715         1716         1724         1725         1726         1799         1801         1803         1811         1813                           | Digital Output 1 actualDigital Output 1 actualDigital 1 InputDigital Output 2 setpointDigital Output 2 actualDigital 2 InputDigital Output 3 setpointDigital Output 3 actualDigital 3 InputSet Point registerFlow Meter 1 FlowFlow Meter 2 FlowFlow Meter 2 Set Point                                                                                   |
| 1706         1706         1714         1715         1716         1724         1725         1726         1799         1801         1803         1811         1813         1821 | Digital Output 1 actualDigital Output 2 setpointDigital Output 2 setpointDigital Output 2 actualDigital 2 InputDigital Output 3 setpointDigital Output 3 actualDigital 3 InputSet Point registerFlow Meter 1 FlowFlow Meter 2 FlowFlow Meter 2 Set PointFlow Meter 3 Flow                                                                               |

| 1831 | Flow Meter 4 Flow                            |
|------|----------------------------------------------|
| 1833 | Flow Meter 4 Set Point                       |
| 1841 | Flow Meter 5 Flow                            |
| 1843 | Flow Meter 5 Set Point                       |
| 1851 | Flow Meter 6 Flow                            |
| 1853 | Flow Meter 6 Set Point                       |
| 1861 | Flow Meter 7 Flow                            |
| 1863 | Flow Meter 7 Set Point                       |
| 1871 | Flow Meter 8 Flow                            |
| 1873 | Flow Meter 8 Set Point                       |
| 8900 | ambient tempserature; deg F x 100            |
| 8901 | gas (cell) temperature, deg F x 100          |
| 8902 | cell abs pressure                            |
| 8903 | cell differential pressure                   |
| 8904 | gas 1 peak to peak (first of 5)              |
| 8909 | gas 1 level at zero (N2) (first of 5)        |
| 8914 | gas 1 gain constant from span (first of 5)   |
| 8919 | gas 1 reading with compensation (first of 5) |
| 8924 | gas 1 value (first of 5)                     |
| 8929 | gas 1 pos (first of 5)                       |
| 8934 | gas 1 neg (first of 5)                       |
| 8939 | gas 1 value with TC adjust (first of 5)      |
| 8944 | gas 1 value with press adjust (first of 5)   |
| 8949 | gas 1 value with both (first of 5)           |
| 8954 | temperature ratio Tcal/T (first of 5)        |
| 8959 | pressure ratio P/Pcal (first of 5)           |
| 8964 | filter time in MS (first of 5)               |
| 8969 | Integer of calibration average (first of 5)  |
| 8974 | Integer of gas read at ave (first of 5)      |
| 8989 | Ambient temperature pre-trim                 |
| 8990 | Gas temperature pre-trim                     |
| 8991 | Normalized Absorbance (CH4)                  |
| 8992 | Normalized Absorbance (CO2)                  |
| 8993 | Normalized Absorbance (CO)                   |
| 8994 | Normalized Absorbance (CO2 -h)               |
| 8995 | gas 1 p2p raw                                |
| 9100 | Gas 1 Name                                   |
| 9110 | Gas 2 Name                                   |
| 9120 | Gas 3 Name                                   |
| 9130 | Gas 4 Name                                   |
| 9140 | Gas 5 Name                                   |

| 9150  | Gas 6 Name                        |
|-------|-----------------------------------|
| 9160  | Calculated Value 1 Name           |
| 9170  | Calculated Value 2 Name           |
| 9180  | Calculated Value 3 Name           |
| 9191  | Queue 1 Status                    |
| 9192  | Queue 2 Status                    |
| 9193  | Queue 3 Status                    |
| 9194  | Queue 4 Status                    |
| 9195  | Queue 5 Status                    |
| 9196  | Queue 6 Status                    |
| 9197  | Queue Instrument Number           |
| 9198  | Queue Register                    |
| 9199  | Queue Data                        |
| 19800 | IR factor default ATM setpoint 1  |
| 19801 | IR factor default ATM setpoint 2  |
| 19802 | IR factor default ATM setpoint 3  |
| 19803 | IR factor default ATM setpoint 4  |
| 19804 | IR factor default TC setpoint 1   |
| 19805 | IR factor default TC setpoint 2   |
| 19806 | IR factor default TC setpoint 3   |
| 19807 | IR factor default TC setpoint 4   |
| 19808 | IR factor default factor 11       |
| 19809 | IR factor default factor 12       |
| 19810 | IR factor default factor 13       |
| 19811 | IR factor default factor 14       |
| 19812 | IR factor default factor 21       |
| 19813 | IR factor default factor 22       |
| 19814 | IR factor default factor 23       |
| 19815 | IR factor default factor 24       |
| 19816 | IR factor default factor 31       |
| 19817 | IR factor default factor 32       |
| 19818 | IR factor default factor 33       |
| 19819 | IR factor default factor 34       |
| 19820 | IR factor default factor 41       |
| 19821 | IR factor default factor 42       |
| 19822 | IR factor default factor 43       |
| 19823 | IR factor default factor 44       |
| 19850 | IR factor external ATM setpoint 1 |
| 19851 | IR factor external ATM setpoint 2 |
| 19852 | IR factor external ATM setpoint 3 |
| 19853 | IR factor external ATM setpoint 4 |

| 19854 | IR factor external TC setpoint 1 |
|-------|----------------------------------|
| 19855 | IR factor external TC setpoint 2 |
| 19856 | IR factor external TC setpoint 3 |
| 19857 | IR factor external TC setpoint 4 |
| 19858 | IR factor external factor 11     |
| 19859 | IR factor external factor 12     |
| 19860 | IR factor external factor 13     |
| 19861 | IR factor external factor 14     |
| 19862 | IR factor external factor 21     |
| 19863 | IR factor external factor 22     |
| 19864 | IR factor external factor 23     |
| 19865 | IR factor external factor 24     |
| 19866 | IR factor external factor 31     |
| 19867 | IR factor external factor 32     |
| 19868 | IR factor external factor 33     |
| 19869 | IR factor external factor 34     |
| 19870 | IR factor external factor 41     |
| 19871 | IR factor external factor 42     |
| 19872 | IR factor external factor 43     |
| 19873 | IR factor external factor 44     |

# Appendix D: Configuration Parameters

| Pump Control                                  |                 |  |  |
|-----------------------------------------------|-----------------|--|--|
| Pump Status                                   | Auto            |  |  |
| Pump On Delay (seconds)                       | 2               |  |  |
| Pump Off Delay (seconds)                      | 2               |  |  |
| Automatic Sampling Parameters                 |                 |  |  |
| COF/PF Adjustment Increment                   | 1               |  |  |
| COF/PF Adjustment Interval                    | 1               |  |  |
| Minimum COF/PF Value                          | 130             |  |  |
| Maximum COF/PF Value                          | 220             |  |  |
| COF/PF Adjustment Mode                        | Monitor         |  |  |
| Minimum Temperature for sampling              | 1490 °F         |  |  |
| Minimum Millivolts for sampling               | 1030 mV         |  |  |
| Minimum millivolt condition                   | also stops pump |  |  |
| Communication and Source Setup / IP Address   |                 |  |  |
| IR Sensor IP Address                          | 192.168.1.122   |  |  |
| Communication and Source Setup / Temp Sources |                 |  |  |
| Port usage                                    | Modbus Master   |  |  |
| Port Baud Rate                                | 19200           |  |  |

| Probe Temp/mV Instrument               | SSI AC20  |
|----------------------------------------|-----------|
| Probe Temp/mV Instrument Address       | 0         |
| Furnace Temp/mV Instrument             | Ssi 7EK   |
| Furnace Temp/mV Instrument Address     | 0         |
| Instrument Setup / Calculation Factors |           |
| IR Factor                              | CO Factor |
| IR Shim Factor                         | 180       |
| CH4 Factor                             | 20        |
| Use IRF Matrix                         | FALSE     |
| Use Furnace Temp for Furnace Setpoint  | FALSE     |
| Instrument Setup / General Setup       |           |
| Temperature Units                      | °F        |
| Instrument Setup / Security Settings   |           |
| Supervisor passcode                    | 1         |
| Configuration passcode                 | 2         |
| Instrument Setup / Other Settings      |           |
| Enable dew point calculation           | Off       |
| IF NITRIDER CALCUATION IS ENABLED:     |           |
| Tools / Valve Setup                    |           |
| Valve 1 Maximum                        |           |
| Valve 1 Decimal Place                  |           |
| Valve 1 Gas                            |           |
| Valve 2 Maximum                        |           |
| Valve 2 Decimal Place                  |           |
| Valve 2 Gas                            |           |
| Valve 3 Maximum                        |           |
| Valve 3 Decimal Place                  |           |
| Valve 3 Gas                            |           |
| Valve 4 Maximum                        |           |
| Valve 4 Decimal Place                  |           |
| Valve 4 Gas                            |           |
| Nitrider Calculation                   |           |
| N2 Flow                                | 0         |
| NH3 Flow                               | 0         |
| DA Flow                                | 0         |
| CO2 Flow                               | 0         |